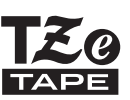

# PODRĘCZNIK UŻYTKOWNIKA

- F-touch

brother

# H500

Aby bezpiecznie używać urządzenia P-touch, przeczytaj najpierw załączony podręcznik szybkiej konfiguracji. Zanim zaczniesz używać urządzenia P-touch, przeczytaj niniejszy podręcznik. Zachowaj ten podręcznik na przyszłość.

Odwiedź naszą stronę http://solutions.brother.com/, na której uzyskasz wsparcie dla produktu i odpowiedzi na często zadawane pytania (FAQ).

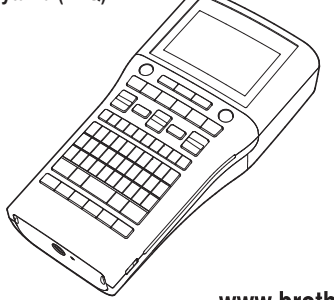

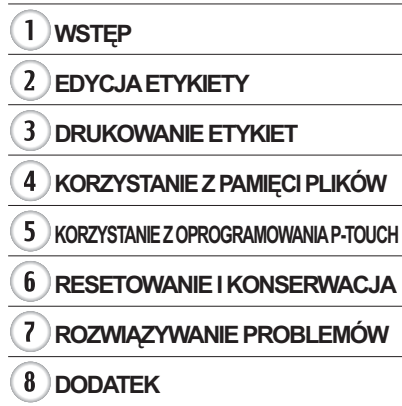

www.brother.com

WSTĘP

# Spis treści

| EDYCJA ETYKIETY                                                        | 3                    |
|------------------------------------------------------------------------|----------------------|
| Wprowadzanie i edycja tekstu                                           | 3                    |
| Wprowadzanie tekstu z klawiatury                                       | 3                    |
| Korzystanie z przypomnienia o tekście                                  | 3                    |
| Usuwanie pamięci przypomnienia o tekście                               | 4                    |
| Dodawanie nowego wiersza                                               | 4                    |
| Dodawanie nowego bloku                                                 | 4                    |
| Przesuwanie tekstu                                                     | 4                    |
| Wstawianie tekstu                                                      | 4                    |
| Usuwanie tekstu                                                        | 4                    |
| Wprowadzanie symboli<br>Wprowadzanie symboli za pomocą funkcji symboli | 5<br>5<br>7          |
| Wprowadzanie ikon za pomocą funkcji Ikona                              | 7                    |
| Wprowadzanie liter z akcentami                                         | 8                    |
| Ustawianie atrybutów znaków                                            | 9                    |
| Ustawianie atrybutów znaków dla etykiety                               | 9                    |
| Ustawianie atrybutów znaków dla każdego wiersza                        | 10                   |
| Ustawianie stylu automatycznego dopasowania                            | 13                   |
| Ustawianie długości etykiety<br>Ustawianie długości etykiety           | 13<br>13<br>17<br>17 |
| Używanie szablonów                                                     | 18                   |
| Korzystanie z szablonów – Przykład tworzenia etykiety aktywów          | 18                   |
| Korzystanie z układów blokowych                                        | 22                   |
| Korzystanie z układów blokowych                                        | 22                   |
| Tworzenie etykiety z kodem kreskowym                                   | 25                   |
| Ustawianie parametrów oraz wprowadzanie danych kodów kreskowych        | 26                   |
| Edycja i usuwanie kodu kreskowego                                      | 28                   |
| DRUKOWANIE ETYKIET                                                     | 29                   |
| Podgląd etykiety                                                       | 29                   |
| Drukowanie etykiety                                                    | 29                   |
| Drukowanie większej liczby kopii                                       | 30                   |
| Automatyczne numerowanie etykiet                                       | 30                   |
| Drukowanie lustrzanego odbicia                                         | 32                   |
| Opcje obcinania taśmy                                                  | 32                   |
| Dostosowywanie długości etykiety                                       | 34                   |
| Przyklejanie etykiet                                                   | 35                   |
| Drukowanie z kolekcji etykiet                                          | 35                   |
| Drukowanie etykiety z kolekcji etykiet zapisanych w urządzeniu P-touch | 35                   |

| WSTĘP                                                                                                    |                                        |
|----------------------------------------------------------------------------------------------------|----------------------------------------|
| KORZYSTANIE Z PAMIĘCI PLIKÓW                                                                                                    | . 38                                   |
| Zapisywanie etykiety w pamięci<br>Otwieranie zapisanego pliku etykiety<br>Drukowanie zapisanego pliku etykiety<br>Usuwanie zapisanego pliku etykiety                                                                                                    | 38<br>38<br>39<br>39                   |
| KORZYSTANIE Z OPROGRAMOWANIA P-TOUCH                                                                                                    | . 40                                   |
| Używanie programu P-touch Editor                                                                                                    | 40<br>40<br>44<br>46<br>48<br>49       |
| RESETOWANIETKONSERWACJA                                                                                                    | . 52                                   |
| Resetowanie urządzenia P-touch<br>Resetowanie danych do ustawień fabrycznych za pomocą klawiatury P-touch<br>Resetowanie danych za pomocą klawiszy menu<br>Konserwacja<br>Czyszczenie urządzenia<br>Czyszczenie głowicy drukującej<br>Czyszczenie obcinarki taśmy | 52<br>52<br>53<br>53<br>53<br>53<br>53 |
| ROZWIĄZYWANIE PROBLEMÓW                                                                                                    | . 54                                   |
| Co i kiedy należy robić<br>Komunikaty o błędach                                                                                                    | 54<br>56                               |
| DODATEK                                                                                                    | . 59                                   |
| Dane techniczne                                                                                                    | 59                                     |

### Wprowadzanie i edycja tekstu

### Wprowadzanie tekstu z klawiatury

Klawiatura urządzenia P-touch może być używana w taki sam sposób jak standardowa klawiatura komputera.

Nazwy i lokalizacje poszczególnych klawiszy można znaleźć w dokumencie "Podręcznik szybkiej obsługi".

### Korzystanie z przypomnienia o tekście

Po wprowadzeniu znaku urządzenie P-touch wyszukuje sekwencje znaków rozpoczynające się wprowadzonym znakiem w historii wszystkich dotychczasowych wydrukowanych sekwencji znaków i wyświetla listę opcji, które można wybrać.

| 1   | Wprowadź literę | "C". |  |  |  |
|-----|-----------------|------|--|--|--|
| - 1 |                 |      |  |  |  |

<u>Urządzenie P-touch wyświetli ostatnie wydrukowane słowo</u> rozpoczynające się literą "c", na przykład "computer".

| omcomputer |  |
|------------|--|
| ÐCl        |  |
| 9mm×mm     |  |

- 3 Naciśnij klawisz OK, aby wyświetlić inne opcje słów odpowiadające wprowadzonemu znakowi. Naciśnij klawisz ▲ lub ▼, aby wybrać żądane słowo.
  - Naciśnij klawisz **OK** lub **Enter**. Wybrane słowo zostanie wyświetlone w wierszu tekstu.

Ustawienia przypomnienia o tekście można zmienić, naciskając klawisz Menu.

### Usuwanie pamięci przypomnienia o tekście

| 1 | Naciśnij klawisz <b>Menu</b> .                                                                                    |
|---|----------------------------------------------------------------------------------------------------|
| 2 | Wybierz opcję "Przypom. o tekście" za pomocą klawisza ▲ lub ▼ i naciśnij klawisz OK lub Enter.                    |
| 3 | Wybierz opcję "Wyczyść pamięć" za pomocą klawisza ▲ lub ▼ i naciśnij klawisz <b>OK</b> lub <b>Enter</b> .         |
| 4 | Zostanie wyświetlony komunikat "Wycz. całą pamięć przyp. o tekście?".                                             |
| 5 | Naciśnij klawisz <b>OK</b> lub <b>Enter</b> . Usunięte zostaną wszystkie opcje tekstowe znajdujące sie w pamieci. |

#### Dodawanie nowego wiersza

- Aby zakończyć bieżący wiersz tekstu i rozpocząć nowy wiersz, naciśnij klawisz Enter. Na końcu wiersza zostanie wyświetlony znak powrotu karetki, a kursor przesunie się na początek nowego wiersza.
- Istnieje maksymalna liczba wierszy tekstu, które można wprowadzić dla każdej szerokości taśmy. Maksymalnie 7 wierszy dla taśmy 24 mm, 5 wierszy dla taśmy 18 mm, 3 wiersze dla taśm 12 mm, 2 wiersze dla taśm 9 mm oraz 6 mm i 1 wiersz dla taśmy 3,5 mm.
  - Po naciśnięciu klawisza Enter w sytuacji, gdy wprowadzono już siedem wierszy, zostanie wyświetlony komunikat.
  - Aby zmienić atrybut znaku dla każdego wiersza, patrz "Ustawianie atrybutów znaków dla każdego wiersza" na stronie 10.

#### Dodawanie nowego bloku

 Aby utworzyć nowy blok tekstu/wierszy po prawej stronie bieżącego tekstu, trzymając wciśnięty klawisz Shift, naciśnij klawisz Enter. Kursor zostanie przeniesiony na początek nowego bloku.

() Na jednej etykiecie można wprowadzić maksymalnie 5 bloków.

### Przesuwanie kursora

- Naciśnij klawisz ▲, ▼, ◀ lub ►, aby przesunąć kursor o jedną spację lub wiersz.
- Aby przesunąć kursor na początek lub koniec bieżącego wiersza, przytrzymaj wciśnięty klawisz Shift, a następnie naciśnij klawisz ◄ lub ►.
- Aby przesunąć kursor na początek lub koniec tekstu, przytrzymaj wciśnięty klawisz Shift, a następnie naciśnij klawisz ▲ lub ▼.

#### Wstawianie tekstu

 Aby wstawić dodatkowy tekst w istniejącym wierszu tekstu, przesuń kursor do znaku po prawej stronie pozycji, w której chcesz rozpocząć wstawianie tekstu, a następnie wprowadź dodatkowy tekst. Nowy tekst zostanie wprowadzony po lewej stronie kursora.

### Usuwanie tekstu

#### Usuwanie jednego znaku

 Aby usunąć jeden znak z istniejącego wiersza tekstu, przesuń kursor do znaku po prawej stronie pozycji, w której chcesz rozpocząć usuwanie tekstu, a następnie naciśnij klawisz Backspace. Po każdorazowym naciśnięciu klawisza Backspace usunięty zostanie znak po lewej stronie kursora.

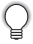

W przypadku przytrzymania wciśniętego klawisza **Backspace** znaki po lewej stronie kursora zostaną usunięte w sposób ciągły.

Usuwanie całego tekstu na raz

Użyj klawisza Wyczyść, aby od razu usunąć cały tekst.

- 1 Naciśnij klawisz **Wyczyść**. Zostaną wyświetlone opcje czyszczenia.
- Za pomocą klawisza ▲ lub ▼ wybierz opcję "Tylko tek.", aby usunąć cały tekst z zachowaniem bieżących ustawień formatowania, lub wybierz opcję "Tek. i for.", aby usunąć cały tekst i ustawienia formatowania.
  - Naciśnij klawisz **Esc**, aby wrócić do ekranu wprowadzania tekstu bez wymazywania (lub czyszczenia) tekstu i formatowania.
- 3 Naciśnij klawisz OK lub Enter. Cały tekst zostanie usunięty. Wszystkie ustawienia formatowania zostaną również usunięte, jeśli wybrano "Tek. i for.".
  - Wprowadzanie symboli

Oprócz symboli dostępnych na klawiaturze, dzięki funkcji symboli dostępne są rozmaite symbole (w tym znaki międzynarodowe i rozszerzone ASCII).

Aby wprowadzić symbol, użyj funkcji Symbol (patrz poniżej).

Alternatywnie, przytrzymaj wciśnięty klawisz **Shift**, a następnie naciśnij klawisz na klawiaturze, aby wprowadzić symbol wydrukowany w prawym górnym rogu klawisza.

### Wprowadzanie symboli za pomocą funkcji symboli

Naciśnij klawisz Symbol.

1

Wyświetlona zostanie lista kategorii symboli i symboli w tej kategorii.

Na wyświetlanej liście wybrany zostanie ostatnio wprowadzony symbol.

- 2 Wybierz kategorię symbolu (Interpunkcja, Matematyka itd.) za pomocą klawisza ▲ lub ▼, a następnie naciśnij klawisz OK lub Enter.
- 3 Wybierz symbol za pomocą klawisza ▲, ▼, ◄ lub ►, a następnie naciśnij klawisz OK lub Enter.

Wybrany symbol zostanie wprowadzony w wierszu tekstu.

- Wybierając symbol:
- Naciśnij klawisz Shift i Symbol, aby wrócić do poprzedniej strony.
- Naciśnij klawisz Symbol, aby przejść do następnej strony.

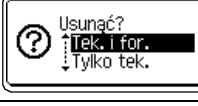

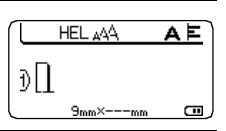

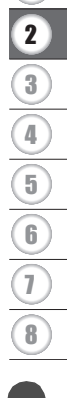

C

Naciśnij klawisz Esc, aby wrócić do poprzedniego kroku.

### Lista symboli

| Kategoria        |                           |                                                                                             |                                      |                           |                                      |                           |                                 |                                                | Ś                         | Syn                        | nbo                        | ble                                          |                            |                                 |                                  |                            |                            |                            |                            |                      |
|------------------|---------------------------|---------------------------------------------------------------------------------------------|--------------------------------------|---------------------------|--------------------------------------|---------------------------|---------------------------------|------------------------------------------------|---------------------------|----------------------------|----------------------------|----------------------------------------------|----------------------------|---------------------------------|----------------------------------|----------------------------|----------------------------|----------------------------|----------------------------|----------------------|
| Interpunkcja     |                           | ,                                                                                           | :                                    | ;                         | "                                    | '                         | •                               | ?                                              | !                         | Ś                          | i                          | -                                            | &                          | 2                               | _                                | ١                          | /                          | *                          | 0                          | #                    |
| Nawiasy/strzałki | (<br>‡                    | ) X                                                                                         | Û ]                                  | ]<br>§                    | <                                    | >                         | «                               | »                                              | ľ                         | ]                          | +                          | ŧ                                            | 1                          | t                               | нф                               | <b>4</b> 11                | <b>†</b>                   | ŧ                          | ŧ                          | #                    |
| Matematyka       | + 2                       | 3                                                                                           | <b>X</b><br>2                        | ÷<br>3                    | ±<br>¼                               | =<br>1⁄2                  | ≧<br>¾                          | ≦<br>                                          | ≠<br>                     | ::<br>                     | a<br>IV                    | β<br>V                                       | γ<br>VI                    | δ<br>VII                        | µ<br>VIII                        | Ω<br>IX                    | ф<br>Х                     | Σ                          | <u>a</u>                   | ō                    |
| Waluty/jednostki | %                         | \$                                                                                          | ¢                                    | €                         | £                                    | ¥                         | 梎                               | 0                                              | ft.                       | in.                        | m²                         | m³                                           | сс                         | l                               | OZ.                              | lb.                        | °F                         | °C                         |                            |                      |
| (Cyfra)          | 1<br>21<br>41<br>61<br>81 | 2<br>2<br>2<br>2<br>2<br>2<br>2<br>2<br>2<br>2<br>2<br>2<br>2<br>2<br>2<br>2<br>2<br>2<br>2 | 3<br>3<br>4<br>3<br>6<br>3<br>8<br>3 | 4<br>2<br>4<br>8<br>8     | 5<br>5<br>5<br>5<br>5<br>5<br>5<br>5 | 6<br>29<br>49<br>89<br>89 | 7<br>1<br>1<br>1<br>1<br>1<br>1 | 8<br>3<br>4<br>3<br>8<br>8<br>8<br>8<br>8<br>8 | 9<br>29<br>49<br>69<br>89 | 10<br>30<br>50<br>70<br>90 | 1)<br>3)<br>5)<br>7)<br>9) | 12<br>12<br>13<br>12<br>12<br>12<br>12<br>12 | 13<br>33<br>53<br>73<br>93 | (4)<br>(3)<br>(3)<br>(3)<br>(3) | 15<br>35<br>35<br>35<br>35<br>35 | 16<br>35<br>55<br>16<br>95 | 1)<br>3)<br>5)<br>1)<br>9) | 18<br>33<br>53<br>78<br>99 | 19<br>39<br>59<br>79<br>99 | 20<br>40<br>60<br>80 |
| [Cyfra]          | 1<br>21<br>41<br>61<br>81 | 2<br>22<br>42<br>62<br>82                                                                   | 3<br>23<br>43<br>63<br>83            | 4<br>24<br>44<br>64<br>84 | 5<br>25<br>45<br>65<br>85            | 6<br>26<br>46<br>66<br>86 | 7<br>27<br>47<br>67<br>87       | 8<br>28<br>48<br>68<br>88                      | 9<br>29<br>49<br>69<br>89 | 10<br>30<br>50<br>70<br>90 | 11<br>31<br>51<br>71<br>91 | 12<br>32<br>52<br>72<br>92                   | 13<br>33<br>53<br>73<br>93 | 13<br>34<br>54<br>74<br>94      | 15<br>35<br>55<br>75<br>95       | 16<br>36<br>56<br>76<br>96 | 17<br>37<br>57<br>77<br>97 | 18<br>38<br>58<br>78<br>98 | 19<br>39<br>59<br>79<br>99 | 20<br>40<br>60<br>80 |

### Wprowadzanie ikon

Aby wprowadzić ikonę, użyj funkcji Ikona (patrz poniżej).

### Wprowadzanie ikon za pomocą funkcji Ikona

 Naciśnij klawisz Ikona. Zostanie wyświetlona lista kategorii ikon i ikony w tej kategorii.
 Na wyświetlanej liście zostanie wybrana ostatnio wprowadzona ikona.
 Wybierz kategorię ikony (Podpis, Biznes itd.) za pomocą klawisza ▲ lub ▼, a następnie naciśnij klawisz OK lub Enter.
 Wybierz ikonę za pomocą klawisza ▲, ▼, ◄ lub ►, a następnie naciśnij klawisz OK lub Enter. Wybrana ikona zostanie wprowadzona w wierszu tekstu.
 Wybierając ikonę:

- Naciśnij klawisz Shift i Ikona, aby wrócić do poprzedniej strony.
- Naciśnij klawisz Ikona, aby przejść do następnej strony.

Naciśnij klawisz Esc, aby wrócić do poprzedniego kroku.

| Kategoria     |                |          |                                        |                |          |               |           |                |          | lk      | ony                                             | /      |               |            |              |         |          |           |            |    |
|---------------|----------------|----------|----------------------------------------|----------------|----------|---------------|-----------|----------------|----------|---------|-------------------------------------------------|--------|---------------|------------|--------------|---------|----------|-----------|------------|----|
| Podpis        | 000            |          | *<br>1                                 | ∆<br>\$2       | 9        | <u>11</u>     | 8         | ß              | ®        | 6       | <b>F</b> .                                      | 榆竹     | Ť             | ŧ          | 9            | ŧŧ      | Y        | j, ۲      | Tİ         | 8  |
| Elektryka     | `<br>−‡        | ~        |                                        | ┥┝╴            |          | Ѧ             | $\otimes$ | €∋             | ⊬        |         | 0                                               |        | $\oplus$      | $^{\odot}$ | $\heartsuit$ | 4       | 0        | Å         |            |    |
| Datacom/AV    |                |          |                                        |                | ©<br>■   | +<br>0        | à₩        | ¶i <br>⊒       | r<br>R   | ?<br>19 | <u>ار ار ار ار ار ار ار ار ار ار ار ار ار ا</u> | ₩<br>Ψ | <b>a</b><br>G | ()<br>()   | 4)<br>(*)    |         | ()<br>() | ſΩ<br>₹   | S.         |    |
| Biznes        | م<br>م         | Ð  <br>♦ | ∄h  <br>ቆ                              | 0              | □<br>♪   | Í             | ا<br>*    |                | 8        | ¢       | <b>I</b> ∆<br>™                                 | Ē      | ٩             | ۵          | Ê            | ₽       | A        | M         | <b>i</b> l | ٩  |
| Profesjonalne | 名割             |          | •••••••••••••••••••••••••••••••••••••• | 53<br><b>1</b> | <b>*</b> | <b>3</b><br>⊡ | đ<br>R    | 0              | <b>N</b> | Ô       | ō                                               | ðŌ     | 4             |            | ۲            | Û       | 00       | ۲.        | ₿.         | Ŧ  |
| Zdarzenie     | 9 J            |          | ĝ(                                     | æ              | ŵ        | *             | <b>%</b>  | <b>*</b>       | Ä        | Ð       | <b>(#</b> )                                     | Q      | <u>(</u> )    | æ          | 8            | Õ       | N.       | <b>\$</b> | ð          | ₩. |
| Pojazdy       | ()<br>()<br>() | 0,<br>2  | \$*0 }                                 | <b>\$</b> 8    | <b>.</b> | ß             | ê         | ₿ <sup>3</sup> | Ş        | ė       | 4                                               | ۲      | <b>\$</b>     | రాల        | <b>6</b> 96  | <b></b> | 8        | 只         | <b>*</b>   | +  |

### Lista ikon

2](3)(4)(5)(6)(7)(8

| Kategoria     | Ikony                                                                      |
|---------------|----------------------------------------------------------------------------|
| Osobiste      | \$\$\$\$\$\$\$\$\$\$\$\$\$\$\$\$\$\$\$\$\$\$\$\$\$\$\$\$\$\$\$\$\$\$\$\$\$ |
| Natura/Ziemia | ᄬᄤᄬ๏ฃ๏дᇕ๏๏๏฿ๅๅๅ๛๏๛ฃ๏๛ฃ๏                                                    |
| Piktogram     | ♥♪♪♪♪ ☆ ⇒> ☆ ♥ □ ☆ ₩ ♥ □ ★ ☆ ♠ ↓ ♥ ♥ ♥ ♥ ♥ ♥ ♥ ♥ ♥ ♥ ♥ ♥ ♥ ♥ ♥ ♥ ♥ ♥       |

Symbol przedstawiony w tabeli może nieznacznie się różnić od symbolu na wyświetlaczu LCD oraz na wydruku.

### Wprowadzanie liter z akcentami

Urządzenie P-touch może wyświetlać i drukować zestaw znaków akcentowanych, takich jak znaki specjalne innych języków.

1 Wprowadź znak, który chcesz zmienić na znak akcentowany.

Tryb Caps może być używany z funkcją akcentów.

2 Naciśnij klawisz Akcent.

Wprowadzony znak zostanie zamieniony na znak akcentowany.

\_\_\_\_\_\_ Naciśnij kilkakrotnie klawisz Akcent, aż wybrany zostanie żądany znak akcentowany, lub wybierz go za pomocą klawisza ◄ lub ►.

() Kolejność wyświetlanych znaków akcentowanych będzie różnić się w zależności od wybranego języka wyświetlacza LCD.

### 4 Naciśnij klawisz OK lub Enter.

Wybrany znak akcentowany zostanie wprowadzony w wierszu tekstu.

• Naciśnij klawisz **Esc**, aby wrócić do poprzedniego kroku.

Tabela Lista znaków akcentowanych zawiera pełną listę dostępnych znaków akcentowanych.

| Znak | Znaki specjalne     | Znak | Znaki specjalne        |
|------|---------------------|------|------------------------|
| а    | áàâäæãąåāă          | n    | ñňńņ                   |
| A    | Á A Â Ä Æ Ă Ą Ă Ă Ă | N    | ÑŇŃŅ                   |
| С    | çčć                 | 0    | óòôøöõœő               |
| С    | ÇČĆ                 | 0    | ό ὸ ᄒ Ø ö õ Œ Ő        |
| d    | ďðđ                 | r    | řŕŗ                    |
| D    | ĎÐ                  | R    | ŘŔŖ                    |
| е    | éèêëęěėē            | s    | šśşşβ                  |
| E    | ÉÈÊËĘĔĖĒ            | S    | šśŞŞβ                  |
| g    | ģğ                  | t    | ťţþ                    |
| G    | ĢĞ                  | Т    | ŤŢÞ                    |
| i    | ÍÌÎÏĮĪI             | u    | <b>ύ ὺ ῦ ῦ 및 ὑ ῦ ῦ</b> |
| I    | 1 Ì Î Ï Ļ Ī İ       | U    | ύὺὑΫΫὐῦΰ               |
| k    | ķ                   | у    | ýÿ                     |
| K    | Ķ                   | Y    | ÝŸ                     |
|      | łíļľ                | Z    | žźż                    |
| L    | ŁĹĻĽ                | Z    | ŽŹŻ                    |

### Lista znaków akcentowanych

### Ustawianie atrybutów znaków

### Ustawianie atrybutów znaków dla etykiety

Za pomocą klawisza **Czcionka** można wybrać czcionkę i zastosować atrybuty rozmiaru, szerokości, stylu, wiersza i wyrównania.

| 1 | I |
|---|---|
|   | I |

### Naciśnij klawisz Czcionka.

Wyświetlane zostaną bieżące ustawienia.

- 2 Wybierz atrybut za pomocą klawisza ▲ lub ▼, a następnie ustaw wartość tego atrybutu za pomocą klawisza ◄ lub ►.
- 3 Naciśnij klawisz OK lub Enter, aby zastosować ustawienia.
  - Nowe ustawienia NIE ZOSTANĄ zastosowane, jeśli nie naciśnięty zostanie klawisz **OK** lub **Enter**.

- Naciśnij klawisz Esc, aby wrócić do poprzedniego kroku.
  - Naciśnij klawisz Spacja, aby ustawić domyślną wartość wybranego atrybutu.
  - Wszystkie dostępne ustawienia zawiera tabela Opcje ustawień.
  - Małe znaki mogą być trudne d odczytania w przypadku zastosowania pewnych stylów (np. Cień + Kursywa).

#### Ustawianie atrybutów znaków dla każdego wiersza

Gdy etykieta składa się z dwóch lub więcej wierszy tekstu, można ustawić wartość atrybutów znaków (czcionki, rozmiaru, szerokości, stylu, wiersza i wyrównania) dla każdego wiersza.

Przesuń kursor do wiersza, którego atrybuty znaków chcesz zmienić za pomocą klawisza ▲, ▼, ◄ lub ►. Następnie, trzymając wciśnięty klawisz Shift, naciśnij

klawisz **Czcionka**, aby wyświetlić atrybuty. (A na ekranie oznacza, że atrybut jest teraz stosowany tylko do określonego wiersza).

Ody dla każdego wiersza ustawiona jest inna wartość atrybutu, po naciśnięciu klawisza Czcionka wartość wyświetlana jest jako \*\*\*\*\*. W przypadku zmiany ustawień na tym ekranie za pomocą klawisza ▲ lub ▼ ta sama zmiana zostanie zastosowana do wszystkich wierszy w etykiecie.

| Czcink >         |       |
|------------------|-------|
| Wielkość: Autom. | ٨     |
| Szrkść : x 1     | A     |
| Styl : Norm.     |       |
|                  | 01/14 |

Czcink 🔉 🗱 🗱 Wielkość: 36 pt Szrkść : x 1 Styl : Norm. Ē

| •        |
|----------|
| ш        |
| •        |
| ~        |
| ဂိ       |
| <u>د</u> |
| ₽        |
| Ш        |
| -        |
| _ ≺      |
| ㅈ        |
| =        |
| - 11     |
|          |

| Atrybut  | wartosc                | vvynik                                                                                                    | wartosc                   | wynik         |
|----------|------------------------|----------------------------------------------------------------------------------------------------|---------------------------|---------------|
|          | HEL<br>(Helsinki)      | ABCabc                                                                                                    | BEL<br>(Belgium)          | ABCabc        |
|          | BRU<br>(Brussels)      | ABCabc                                                                                                    | ATL<br>(Atlanta)          | ABCabc        |
|          | US<br>(USA)            | ABCabc                                                                                                    | ADM<br>(Adams)            | ABCabc        |
| Czcink   | LA<br>(Los<br>Angeles) | <b>ABCabc</b>                                                                                                    | BRN<br>(Brunei)           | <b>ABCabc</b> |
|          | SGO<br>(San<br>Diego)  | ABCabc                                                                                                    | SOF<br>(Sofia)            | ABCabc        |
|          | FLO<br>(Floryda)       | ABCabc                                                                                                    | GER<br>(Germany)          | ABCabc        |
|          | CAL<br>(Calgary)       | ABCabc                                                                                                    | LGO<br>(Letter<br>Gothic) | ABCabc        |
|          | Autom.                 | Gdy wybrana zostanie wartość<br>Autom., tekst zostanie<br>automatycznie dostosowany<br>tak, aby został wydrukowany w<br>maksymalnym możliwym<br>rozmiarze dla każdej<br>szerokości taśmy. | 18pt                      | ABCabc        |
| Wielkość | 48pt                   | ABCabc                                                                                                    | 12pt                      | ABCabc        |
|          | 42pt                   | ABCabc                                                                                                    | 9pt                       | ABCabc ggijyy |
|          | 36pt                   | ABCabc                                                                                                    | 6pt                       | АВСаbс язіїуу |
|          | 24pt                   | ABCabc                                                                                                    |                           |               |

Opcje ustawień

Ĵ 

. . . . . . . . .

| Atrybut | Wartość                     | Wynik  | Wartość                                   | Wynik                                       |
|---------|-----------------------------|--------|-------------------------------------------|---------------------------------------------|
|         | x 2                         | ABCabc | x 2/3                                     | ABCabc                                      |
| Szrkść  | x 3/2                       | ABCabc | x 1/2                                     | ABCabc                                      |
|         | x 1                         | ABCabc |                                           |                                             |
|         | Norm.                       | ABCabc | K+Pog<br>(Pogrubi-<br>enie, kur-<br>sywa) | ABCabc                                      |
|         | Pogr.<br>(Pogrubi-<br>enie) | ABCabc | K+Obr<br>(Kursywa,<br>obrys)              | ABCabc                                      |
| Styl    | Obrys<br>(Obrys)            | ABCabc | K+Cie<br>(Kursywa,<br>cień)               | ABCabc                                      |
|         | Cien<br>(Cień)              | ABCabc | K+Jed<br>(Kursywa,<br>pełny)              | ABCabc                                      |
|         | Jednol.<br>(Pełny)          | ABCabc | Pnw<br>(Pionowo)                          | <br>C D D D D D D D D D D D D D D D D D D D |
|         | Krsyw<br>(Kursywa)          | ABCabc |                                           |                                             |
| Linia   | Wył.                        | ABCabc | Podkre<br>(Podkreślenie)                  | <u>ABCabc</u>                               |
|         | Przekr<br>(Przekreślenie)   | ABCabc |                                           |                                             |
| Wyrówn. | Lewo                        | ABCabc | Prawo                                     | ABCabc                                      |
| nanie)  | Środek                      | ABCabc | Wyjust<br>(Wyjustowanie)                  | ABCabc                                      |

 Rzeczywisty rozmiar czcionki po wydrukowaniu zależy od szerokości taśmy, liczby znaków oraz liczby wierszy. Gdy znaki osiągną minimalny rozmiar, wybrana czcionka zostanie domyślnie ustawiona na czcionkę niestandardową opartą na stylu Helsinki. Umożliwia to drukowanie etykiet z najmniejszym możliwym rozmiarem tekstu na etykietach wąskich lub w wielu wierszach.

- · Czcionka 6-punktowa pozwala na drukowanie wyłącznie w kroju Helsinki.
- Ustawienia domyślne są pogrubione.

### Ustawianie stylu automatycznego dopasowania

Gdy opcja "Wielkość" klawisza **Czcionka** jest ustawiona na "Autom.", a opcja "Długość" klawisza **Etykieta** jest ustawiona na określoną długość, można wybrać sposób zmniejszania rozmiaru tekstu w celu dopasowania go do długości etykiety.

- 1 Naciśnij klawisz **Menu**, za pomocą klawisza ▲ lub ▼ wybierz opcję "Autom. dopasow. stylu", a następnie naciśnij klawisz **OK** lub **Enter**.
- 2 Wybierz styl za pomocą klawisza ▲ lub ▼.
  - Gdy wybrana jest opcja "Rozmiar tekstu", całkowity rozmiar tekstu modyfikowany jest tak, aby zmieścił się na etykiecie. Gdy wybrana jest opcja "Szerokość tekstu", szerokość tekstu zostanie zmniejszona do rozmiaru ustawienia "x 1/2". (Jeśli wymagane jest dalsze zmniejszenie rozmiaru w celu dopasowania tekstu do wybranej długości etykiety, całkowity rozmiar tekstu zostanie zmodyfikowany po zmniejszeniu szerokości tekstu do rozmiaru ustawienia "x 1/2".)
- 3 Naciśnij klawisz OK lub Enter, aby zastosować ustawienie.
  - Naciśnij klawisz Esc, aby wrócić do poprzedniego kroku.
  - Naciśnij klawisz Spacja, aby ustawić domyślne ustawienia stylu ("Rozmiar tekstu").

### Ustawianie ramki

| 1      | Naciśnij klawisz <b>Ramka</b> . Wyświetlone zostaną bieżące<br>ustawienia.<br>Wybierz ramkę za pomocą klawiszy ▲ lub ▼.                                                                    | (Ramka)                       |
|--------|----------------------------------------------------------------------------------------------------|-------------------------------|
|        | Ramkę można również wybrać bezpośrednio, wpisując jej numer za pomocą klawiszy numerycznych.                                                                                               | 01/33<br>01/33                |
| 2      | Naciśnij klawisz <b>OK</b> lub <b>Enter</b> , aby zastosować ustawienia.<br>Nowe ustawienia NIE ZOSTANĄ zastosowane,<br>jeśli nie naciśnięty zostanie klawisz <b>OK</b> lub <b>Enter</b> . | HELAA AE<br>Dabc<br>9mm× 67mm |
| $\cap$ | <ul> <li>Naciśnij klawisz Esc, aby wrócić do poprzedniego kroku.</li> </ul>                                                                                                    |                               |

- Naciśnij klawisz **Spacja**, aby ustawić domyślną wartość wybranego atrybutu.
  - Listę dostępnych ramek zawiera tabela Ramki.

2

3

5

7

8

| Atrybut | Wartość | Wynik               | Wartość | Wynik                     |
|---------|---------|---------------------|---------|---------------------------|
|         | Wył.    | ABCabc              | 16      | ABCabc                    |
|         | 01      | ABCabc              | 17      | े ABCabc हे               |
|         | 02      | ABCabc              | 18      | S ABCabc §                |
|         | 03      | ABCabc              | 19      | ▲ ABCabc                  |
|         | 04      | al ABCabc           | 20      |                           |
|         | 05      | ABCabc              | 21      | ABCabc                    |
| Ramka   | 06      | ABCabc 🖉            | 22      | SABCabc                   |
|         | 07      | (ABCabc)            | 23      |                           |
|         | 08      | (ABCabc)            | 24      | ♣ ABCabc ♣                |
|         | 09      | ABCabc              | 25      | ABCabc                    |
|         | 10      |                     | 26      | ABCabc                    |
|         | 11      | ABCabc 🕷            | 27      | ABCabc                    |
|         | 12      | ABCabc              | 28      | ★ <u>ABCabc</u> ★         |
|         | 13      | ABCabc              | 29      | <b>∢♥</b> ABCabc <b>♥</b> |
|         | 14      | ₽ <u>= ABCabc</u> ₽ | 30      | ABCabc                    |
|         | 15      | ABCabc              | 31      |                           |

### Ramki

. . . . . . .

.

....

| Atrybut | Wartość | Wynik                                                                   | Wartość | Wynik        |
|---------|---------|-------------------------------------------------------------------------|---------|--------------|
|         | 32      | 🐒 ABCabc 🌋                                                              | 50      | 🎾 ABCabc ک   |
|         | 33      | BCabc                                                                   | 51      | ABCabc 35    |
|         | 34      | O ABCabc                                                                | 52      | ABCabc 🖣     |
|         | 35      | ABCabc                                                                  | 53      | 🗯 ABCabc 🥖   |
|         | 36      | ABCabc                                                                  | 54      |              |
|         | 37      | ABCabc 💓                                                                | 55      | 稔 ABCabc 爺   |
|         | 38      | ABC     abc     ABC       ABC     abc     ABC       ABC     abc     ABC | 56      | R ABCabc     |
|         | 39      | ABCabc 💣                                                                | 57      | ABCabc       |
| Pamka   | 40      | 🏞 ABCabc 😡                                                              | 58      | 🛾 🗧 ABCabc 🔨 |
| Railika | 41      | 🌣 🗶 ABCabc 🏒                                                            | 59      | S ABCabc ⇔   |
|         | 42      | 🔹 ABCabc کې 🕏                                                           | 60      | ABCabc A     |
|         | 43      | 🚜 ABCabc 🐔                                                              | 61      | ABCabc       |
|         | 44      | 🍡 ABCabc 💥                                                              | 62      | ABCabc       |
|         | 45      | 💥 ABCabc 🔭                                                              | 63      | 🦹 ABCabc 🚅   |
|         | 46      | 🚨 ABCabc 🍏                                                              | 64      | ABCabc 🔊     |
|         | 47      | ر ABCabc                                                                | 65      | ABCabc 🥵     |
|         | 48      | ABCabc 📌                                                                | 66      | r≓ ABCabc ¥  |
|         | 49      | 🖌 🖉 ABCabc                                                              | 67      | ABCabc 👗     |

.

| Atrybut | Wartość | Wynik        | Wartość | Wynik      |
|---------|---------|--------------|---------|------------|
|         | 68      | 🖩 ABCabc 📫   | 84      | 💻 ABCabc 🔊 |
|         | 69      | ABCabc       | 85      | 🔊 ABCabc 🚺 |
|         | 70      | 👞 ABCabc 🗍   | 86      | 🛋 ABCabc 🕻 |
|         | 71      | 🖋 ABCabc 🗡   | 87      | 届 ABCabc 🗐 |
|         | 72      | ABCabc       | 88      | 🖧 ABCabc 🛛 |
|         | 73      | (ABCabc      | 89      |            |
| Ramka   | 74      | ABCabc       | 90      | 🖋 ABCabc 🍠 |
|         | 75      | 省 ABCabc 👘   | 91      |            |
|         | 76      | 🚍 ABCabc 🛍   | 92      | ABCabc 🗹   |
|         | 77      | 🖌 ABCabc 🏟   | 93      | ABCabc 1   |
|         | 78      |              | 94      | ABCabc 🕏   |
|         | 79      | ABCabc       | 95      |            |
|         | 80      | 🛛 ABCabc 💰   | 96      | ABCabc     |
|         | 81      | 🖆 ABCabc 🕏   | 97      | ABCabc 🙆   |
|         | 82      | ■ ⊃ ABCabc ⊂ | 98      |            |
|         | 83      | ABCabc M     | 99      | ABCabc     |

. .

EDYCJA ETYKIETY

|                                                                                               | Ustawianie długości etykiety                                                                                                    |  |  |  |
|-----------------------------------------------------------------------------------------------|----------------------------------------------------------------------------------------------------|--|--|--|
| Ustawianie długości etykiety<br>Długość etykiety można ustawić w zakresie od 30 mm do 300 mm. |                                                                                                    |  |  |  |
| 1                                                                                             | 1 Naciśnij klawisz Etykieta.                                                                                                    |  |  |  |
| 2                                                                                             | Wybierz opcję "Długość" za pomocą klawisza ▲ lub ▼, a następnie ustaw wartość za pomocą klawisza ◀ lub ►.                                                                                                    |  |  |  |
| 3                                                                                             | Naciśnij klawisz <b>OK</b> lub <b>Enter</b> .                                                                                                    |  |  |  |
|                                                                                               | <ul> <li>Naciśnij klawisz Esc, aby wrócić do poprzedniego kroku.</li> <li>Naciśnij klawisz Spacja, aby wprowadzić ustawienie domyślne wartości.</li> <li>Gdy wybrana jest opcja Autom., długość etykiety jest automatycznie ustawiana na podstawie długości wprowadzonego tekstu.</li> </ul> |  |  |  |

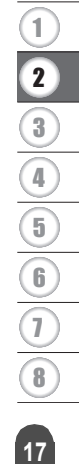

### Używanie szablonów

Można szybko i łatwo tworzyć etykiety do różnych celów, na przykład zakładki kartotek, etykiety sprzętu, identyfikatory itp. Wystarczy wybrać układ spośród szablonów, wprowadzić tekst i zastosować formatowanie stosownie do potrzeb.

W szablonach mogą być również używane symbole, ikony i znaki akcentowane.

### Korzystanie z szablonów – Przykład tworzenia etykiety aktywów

| 1 | Naciśnij klawisz <b>Szablony</b> .<br>Wyświetlony zostanie ostatnio używany szablon.                                                                                                    |                                                                                            |
|---|----------------------------------------------------------------------------------------------------|--------------------------------------------------------------------------------------------|
| 2 | Wybierz szablon za pomocą klawisza 🛦 lub 🔻 .                                                                                                    |                                                                                            |
| 3 | Naciśnij klawisz <b>OK</b> lub <b>Enter</b> .                                                                                                    | Czcink HE (Styl)<br>Styl Norm. A<br>e1/14                                                  |
| 4 | Wybierz atrybut za pomocą klawisza ▲ lub ▼ , a następnie<br>ustaw wartość tego atrybutu za pomocą klawisza ◀ lub ►.                                                                                                    | Czcink : HEL<br>Styl ≫Pogr∎ A<br>2/5                                                       |
| 5 | Naciśnij klawisz <b>OK</b> lub <b>Enter</b> .                                                                                                    | (Konfig. kodu kreskwg)<br>Protokół <b>&gt;CODES9</b><br>Szrkść : Mała<br>Pod# : Wł.<br>1/9 |
| 6 | Wybierz atrybut za pomocą klawisza ▲ lub ▼, a następnie<br>ustaw wartość tego atrybutu za pomocą klawisza ◀ lub ►.<br>Atrybut "C.kontr." (Cyfra kontrolna) jest dostępny<br>tylko w przypadku protokołów CODE39, I-2/5 i<br>CODABAR. | (Konfig. kodu kreskwg)<br>jC.kontr. ⊅₩yJ.<br>1/2                                           |
| 7 | Naciśnij klawisz <b>OK</b> lub <b>Enter</b> .<br>Zostanie wyświetlony ekran wprowadzania tekstu<br>szablonu.<br>Podczas wprowadzania tekstu może być używany<br>tryb Caps.                                                           | AKS<br>↓∏ytuł<br>−                                                                         |

Używanie szablonów

POLSKI

- 8 Wprowadź tekst, a następnie naciśnij klawisz OK lub Enter. Powtórz te czynności dla każdego pola tekstowego. Po wprowadzeniu tekstu we wszystkich polach i naciśnięciu klawisza OK lub Enter wyświetlane jest menu drukowania.
- 9 Wybierz opcję Drukuj za pomocą klawisza ▲ lub ▼, a następnie naciśnij klawisz OK lub Enter, aby wyświetlić ekran Kopie.
  - Wybierz opcję "Edytuj", aby zmienić dane tekstu lub ustawienia stylu.
  - Wybierz opcję "Zapisz", aby zapisać etykietę w pamięci plików. Informacje o pamięci plików zawiera temat "KORZYSTANIE Z PAMIĘCI PLIKÓW" na stronie 38.
    - Wybierz opcję "Anuluj", aby wyłączyć funkcję Szablon.
    - Wybierz opcję "Opcje drukowania", aby ustawić ustawienia drukowania.
- Wybierz liczbę kopii do wydrukowania za pomocą klawisza
   ▲ lub ▼ lub wpisz liczbę za pomocą klawiszy numerycznych.
- 11 Naciśnij klawisz OK lub Enter, aby wydrukować etykiety. Podczas drukowania etykiet wyświetlany jest komunikat "Drukowanie... Kopie".
  - Naciśnij klawisz Esc, aby wrócić do poprzedniego kroku.
  - Na ekranach Styl i Konfig. kodu kreskwg naciśnij klawisz Spacja, aby ustawić domyślną wartość wybranego atrybutu.
  - Listę dostępnych szablonów zawiera tabela Szablony.
- Jeśli szerokość bieżącej kasety z taśmą nie odpowiada ustawionej szerokości wybranego układu, przy próbie drukowania etykiety zostanie wyświetlony komunikat o błędzie. Naciśnij klawisz Esc lub jakikolwiek inny klawisz, aby wyczyścić komunikat o błędzie, a następnie włóż kasetę z taśmą o odpowiedniej szerokości.
  - Jeśli liczba wprowadzonych znaków przekroczy limit, po naciśnięciu klawisza OK lub Enter zostanie wyświetlony komunikat "Tekst za długi!". Naciśnij klawisz Esc lub jakikolwiek inny klawisz, aby wyczyścić komunikat o błędzie, a następnie poddaj tekst edycji, aby zawierał mniej znaków.

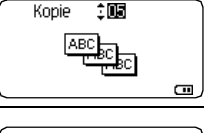

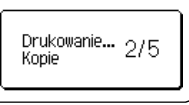

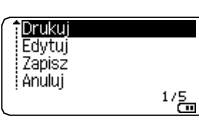

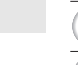

2

3

4

5

6

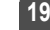

### Szablony

....

| Atrybut        | Wartość                                 | Szczegóły                                                                                                    |  |  |
|----------------|-----------------------------------------|----------------------------------------------------------------------------------------------------|--|--|
|                | Flaga 1                                 | ABC ABC                                                                                                    |  |  |
|                | Flaga 2                                 | ABC ABC<br>DEF DEF<br>(12 x 90 mm)                                                                                                    |  |  |
|                | Owinięcie kabla 1<br>(Obróć i powtórz)  | (12 × 00 mm)                                                                                                    |  |  |
|                | Owinięcie kabla 2<br>(Obróć i powtórz)  | 228年5月<br>228年5月<br>22855<br>22855<br>228555<br>20855<br>208555<br>208555<br>208555<br>208555<br>208555<br>208555<br>208555<br>208555<br>208555<br>2 |  |  |
| Nazwa szablonu | Płyta przednia (VRT)                    | الله الحيني (12 x 70 mm)                                                                                                    |  |  |
|                | Grzbiet zszywacza 1                     | のマコロの くひひつつてト<br>(24 x 219 mm)                                                                                                    |  |  |
|                | Grzbiet zszywacza 2                     | のくコロの く000つスト<br>(18 x 219 mm)                                                                                                    |  |  |
|                | Zakładka folderu<br>plików              | PAYABLES<br>(12 x 82 mm)                                                                                                    |  |  |
|                | Zakładka separatora<br>(Teczka wisząca) | AUGUST<br>(12 x 42 mm)                                                                                                    |  |  |
|                | Zakładka zasobu                         | Property of:<br>ABC Company, Inc.<br>IIIIIIIIIIIIIIIIIIIIIIIIIIIIIIIIIIII                                                                                                    |  |  |

. . . .

| Atrybut        | Wartość              | Szczegóły                                                                                                    |  |  |  |
|----------------|----------------------|----------------------------------------------------------------------------------------------------|--|--|--|
|                | Pojemnik             | Lock Washer<br>14-20 NF Thread Size<br>0<br>12502 105400<br>(18 x 76 mm)                                                                                                    |  |  |  |
|                | Etykieta sprzętu     | ABC Company, Inc.<br>Control Sales<br>Equipment Ne. 123456789<br>(18 x 58 mm)                                                                                                    |  |  |  |
|                | Etykieta adresu 1    | 0740412<br>XXXX CORPORATION<br>73194, Bother Bud.<br>Bittes, Total State State St |  |  |  |
| Nazwa szablonu | Etykieta adresu 2    | XXXX CORPORATION<br>7819N,Brother Blvd, Bartlett, TN 38133<br>Telephone:+1=901=377-XXXX<br>(18 x 70 mm)                                                                                                    |  |  |  |
|                | Odznaka z nazwa 1    | Robert Becker<br>Sales Manager<br>ABC Company, Inc.<br>(24 x 72 mm)                                                                                                    |  |  |  |
|                | Odznaka z nazwa 2    | Robert Becker<br>ABC Company, Inc.<br>(18 x 72 mm)                                                                                                    |  |  |  |
|                | Grzbiet pudełka CD 1 | My Favorite Music<br>(6 x 113 mm)                                                                                                    |  |  |  |
|                | Grzbiet pudełka CD 2 | Mv Favorite Music<br>(3,5 x 113 mm)                                                                                                    |  |  |  |

Używanie szablonów

### Korzystanie z układów blokowych

Etykiety można tworzyć szybko i łatwo za pomocą predefiniowanych układów blokowych. Wystarczy wybrać układ spośród szablonów lub układów blokowych, wprowadzić tekst i zastosować formatowanie stosownie do potrzeb.

### Korzystanie z układów blokowych

| 1 | Naciśnij klawisz Układy blokowe.                                                                                                    |                                                               |
|---|----------------------------------------------------------------------------------------------------|---------------------------------------------------------------|
| 2 | Wybierz taśmę za pomocą klawisza 🔺 lub 🔻 .                                                                                                    |                                                               |
| 3 | Naciśnij klawisz <b>OK</b> lub <b>Enter</b> .<br>Jeśli szerokość taśmy nie była zmieniana, wyświetlany jest o<br>blokowy. Gdy szerokość taśmy została zmieniona, wyświetla<br>dla nowej szerokości taśmy.                                                | ostatnio wybrany układ<br>any jest domyślny układ             |
| 4 | Wybierz układ blokowy za pomocą klawisza $\blacktriangle$ lub $\blacktriangledown$ .                                                                                                    |                                                               |
| 5 | Naciśnij klawisz <b>OK</b> lub <b>Enter</b> .                                                                                                    | Czcink : ECA<br>Wyrówn.: Lewo<br>Ramka : Wył.                 |
| 6 | Wybierz atrybut za pomocą klawisza ▲ lub ♥, a następnie<br>ustaw wartość tego atrybutu za pomocą klawisza ◀ lub ►.<br>Naciśnij klawisz <b>Spacja</b> , aby ustawić domyślną<br>wartość wybranego atrybutu.                                               | Czcink : HEL<br>Wyrówn.: Prawo<br>Ramka ⇒₩                    |
| 7 | Naciśnij klawisz <b>OK</b> lub <b>Enter</b> .<br>Zostanie wyświetlony ekran wprowadzania tekstu układu<br>blokowego.<br>Podczas wprowadzania tekstu może być używany<br>tryb Caps.                                                                       | Ate<br>↓ILewo<br>                                             |
| 8 | Wprowadź tekst, a następnie naciśnij klawisz <b>OK</b> lub <b>Enter</b> .<br>Powtórz dla każdego pola tekstowego.<br>Gdy wszystkie pola tekstowe zostaną wypełnione,<br>naciśnij klawisz <b>OK</b> lub <b>Enter</b> , aby wyświetlić menu<br>drukowania. | Î <mark>Druktij</mark><br>Edytuj<br>Zapisz<br>Anuluj 1/6<br>m |

- 9 Wybierz opcję Drukuj za pomocą klawisza ▲ lub ▼, a następnie naciśnij klawisz OK lub Enter, aby wyświetlić ekran Kopie.
  - Wybierz opcję "Edytuj", aby zmienić dane tekstu lub ustawienia stylu.
  - Wybierz opcję "Zapisz", aby zapisać etykietę w pamięci plików. Informacje o pamięci plików zawiera temat "KORZYSTANIE Z PAMIĘCI PLIKÓW" na stronie 38.
    - Wybierz opcję "Anuluj", aby wyłączyć funkcję Układy blokowe.
    - Wybierz opcję "Zmień układ", aby użyć innego układu.
    - Wybierz opcję "Opcje drukowania", aby ustawić ustawienia drukowania.
- Wybierz liczbę kopii do wydrukowania za pomocą klawisza
   ▲ lub ▼ lub wpisz liczbę za pomocą klawiszy numerycznych.
- 11 Naciśnij klawisz **OK** lub **Enter**, aby wydrukować etykiety. Podczas drukowania etykiet wyświetlany jest komunikat "Drukowanie... Kopie".
  - Naciśnij klawisz Esc, aby wrócić do poprzedniego kroku.
  - Tabela Układy blokowe zawiera listę dostępnych układów blokowych.
- Jeśli szerokość bieżącej kasety z taśmą nie odpowiada ustawionej szerokości wybranego układu, przy próbie drukowania etykiety zostanie wyświetlony komunikat o błędzie. Naciśnij klawisz Esc lub jakikolwiek inny klawisz, aby wyczyścić komunikat o błędzie, a następnie włóż kasetę z taśmą o odpowiedniej szerokości.

### Układy blokowe

| Atrybut | Wartość   | Szczegóły            |
|---------|-----------|----------------------|
|         | 2 Linie A |                      |
| 24mm    | 2 Linie B |                      |
|         | 3 Linie   | 12pt<br>12pt<br>24pt |

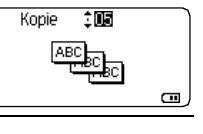

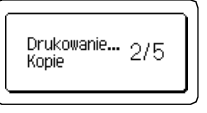

| Atrybut | Wartość     | Szczegóły                |
|---------|-------------|--------------------------|
|         | 1+2 Linie A | 48pt                     |
|         | 1+2 Linie B | 48pt                     |
| 24mm    | 1+3 Linie   | 48pt                     |
|         | 1+4 Linie   | 48pt                     |
|         | 1+5 Linii   | 48pt                     |
| 18mm    | 2 Linie A   | 12pt<br>24pt             |
|         | 2 Linie B   |                          |
|         | 3 Linie     | 9pt<br>9pt<br>           |
|         | 1+2 Linie A | 42pt <b></b>             |
|         | 1+2 Linie B | 42pt                     |
|         | 1+3 Linie   | 42pt                     |
|         | 1+4 Linie   | 42pt <b></b>             |
|         | 1+5 Linii   | 42pt <b>∭∭∭</b> ∰∰∰∰∰∰∰∰ |

.....

....

•

•

| Atrybut | Wartość   | Szczegóły                  |
|---------|-----------|----------------------------|
| 12mm    | 2 Linie A |                            |
|         | 2 Linie B | 12pt                       |
|         | 3 Linie   |                            |
|         | 1+2 Linie | 24pt                       |
| 9mm     | 2 Linie A |                            |
|         | 2 Linie B | 12pt                       |
|         | 1+2 Linie | 18pt                       |
| 6mm     | 1+2 Linie | 12pt[ <u></u> ] 6pt<br>6pt |

### Tworzenie etykiety z kodem kreskowym

Za pomocą funkcji kodu kreskowego można tworzyć etykiety z jednowymiarowymi kodami kreskowymi do zastosowania w kasach, systemach kontroli materiałów lub innych systemach czytników kodów kreskowych, a także w etykietach kontroli aktywów używanych w systemach zarządzania aktywami.

- Urządzenie P-touch nie zostało zaprojektowane wyłącznie do tworzenia etykiet z kodami kreskowymi. Zawsze należy sprawdzać, czy etykiety z kodami kreskowymi są czytelne dla czytników kodów kreskowych.
  - Aby uzyskać najlepsze rezultaty należy wydrukować etykiety z kodami kreskowymi czarnym tuszem na białej taśmie. Niektóre czytniki kodów kreskowych mogą nie odczytywać kodów kreskowych na etykietach utworzonych na kolorowej taśmie lub przy użyciu kolorowego atramentu.
  - Tam, gdzie to możliwe, należy używać ustawienia "Duża" dla opcji "Szrkść". Niektóre czytniki kodów kreskowych mogą nie odczytywać kodów kreskowych na etykietach utworzonych przy ustawieniu "Mała".
  - Ciągłe drukowanie dużej liczby etykiet z kodami kreskowymi może przegrzać głowicę drukującą, co może negatywnie wpłynąć na jakość druku.

### Ustawianie parametrów oraz wprowadzanie danych kodów kreskowych

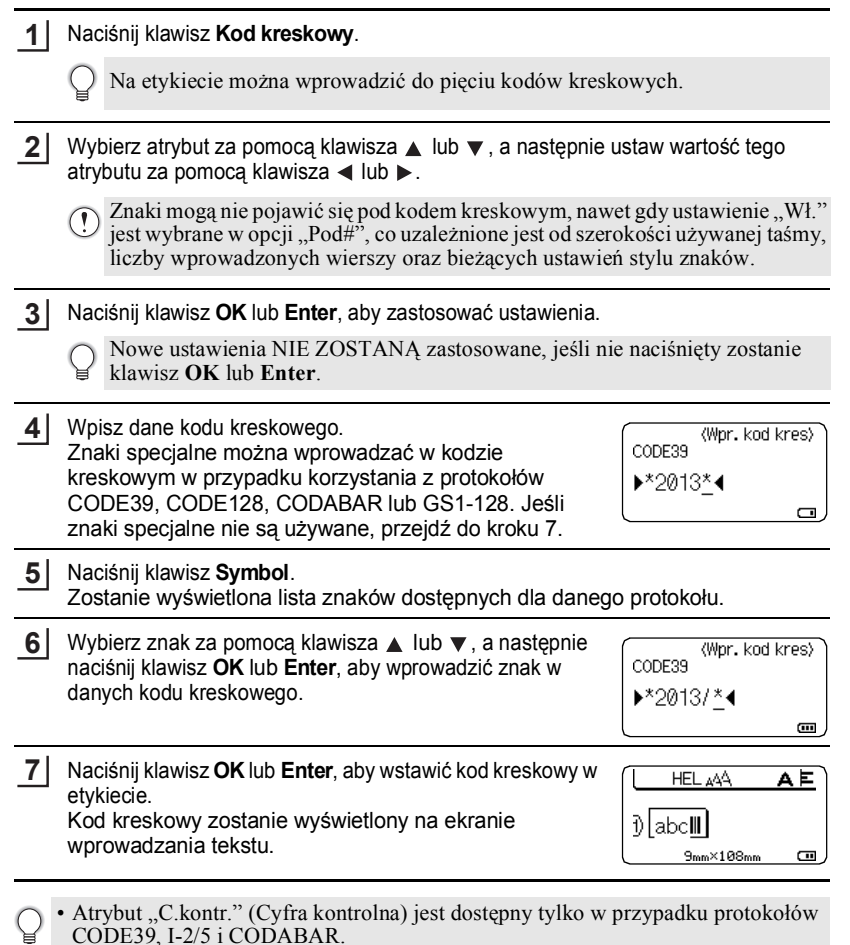

- Naciśnij klawisz Esc, aby wrócić do poprzedniego kroku.
- Naciśnij klawisz Spacja, aby ustawić domyślną wartość wybranego atrybutu.
- Pełną listę dostępnych ustawień zawiera tabela Ustawienia kodu kreskowego.

### Ustawienia kodu kreskowego

| Atrybut                                          | Wartość                                                                                         |
|--------------------------------------------------|-------------------------------------------------------------------------------------------------|
| Protokół                                         | CODE39, CODE128, EAN-8, EAN-13,<br>GS1-128 (UCC/EAN-128), UPC-A, UPC-E, I-2/5 (ITF),<br>CODABAR |
| Szrkść                                           | Mała                                                                                            |
|                                                  | Duża                                                                                            |
| Pod#<br>(znaki drukowane pod<br>kodem kreskowym) | Wł.                                                                                             |
|                                                  | Wył.                                                                                            |
| C.kontr.<br>(cyfra kontrolna)                    | Wył.                                                                                            |
|                                                  | Wł.<br>(dostępny tylko w przypadku protokołów CODE39, I-2/5 i<br>CODABAR)                       |

### Lista znaków specjalnych

| CODE39 |                | CODABAR |                |
|--------|----------------|---------|----------------|
| Kod    | Znak specjalny | Kod     | Znak specjalny |
| 1      | -              | 1       | -              |
| 2      | -              | 2       | \$             |
| 3      | (SPACJA)       | 3       | :              |
| 4      | \$             | 4       | /              |
| 5      | /              | 5       |                |
| 6      | +              | 6       | +              |
| 7      | %              |         |                |

| Kod | Znak specjalny | Kod | Znak specjalny | Kod | Znak specjalny |
|-----|----------------|-----|----------------|-----|----------------|
| 1   | (SPACJA)       | 25  | ١              | 49  | DC3            |
| 2   | !              | 26  | ]              | 50  | DC4            |
| 3   | "              | 27  | ^              | 51  | NAK            |
| 4   | #              | 28  | _              | 52  | SYN            |
| 5   | \$             | 29  | NUL            | 53  | ETB            |
| 6   | %              | 30  |                | 54  | CAN            |
| 7   | &              | 31  | SOH            | 55  | EM             |
| 8   | Ţ              | 32  | STX            | 56  | SUB            |
| 9   | (              | 33  | ETX            | 57  | ESC            |
| 10  | )              | 34  | EOT            | 58  | {              |
| 11  | *              | 35  | ENQ            | 59  | FS             |
| 12  | +              | 36  | ACK            | 60  |                |
| 13  | ,              | 37  | BEL            | 61  | GS             |
| 14  | -              | 38  | BS             | 62  | }              |
| 15  |                | 39  | HT             | 63  | RS             |
| 16  | /              | 40  | LF             | 64  | 2              |
| 17  | :              | 41  | VT             | 65  | US             |
| 18  | ;              | 42  | FF             | 66  | DEL            |
| 19  | <              | 43  | CR             | 67  | FNC3           |
| 20  | =              | 44  | SO             | 68  | FNC2           |
| 21  | >              | 45  | SI             | 69  | FNC4           |
| 22  | ?              | 46  | DLE            | 70  | FNC1           |
| 23  | ລ              | 47  | DC1            |     |                |
| 24  | Γ              | 48  | DC2            |     |                |

### CODE128, GS1-128 (UCC/EAN-128)

### Edycja i usuwanie kodu kreskowego

- Aby edytować parametry kodu kreskowego, ustaw kursor pod symbolem kodu kreskowego na ekranie wprowadzania danych, a następnie otwórz ekran Konfig. kodu kreskwg. Patrz "Ustawianie parametrów oraz wprowadzanie danych kodów kreskowych" na stronie 26.
- Aby usunąć kod kreskowy z etykiety, ustaw kursor po prawej stronie znaku kodu kreskowego na ekranie wprowadzania danych, a następnie naciśnij klawisz Backspace.

# DRUKOWANIE ETYKIET

# Podgląd etykiety

Za pomocą funkcji Podgląd można przed drukowaniem sprawdzić układ etykiety oraz typ zainstalowanej taśmy.

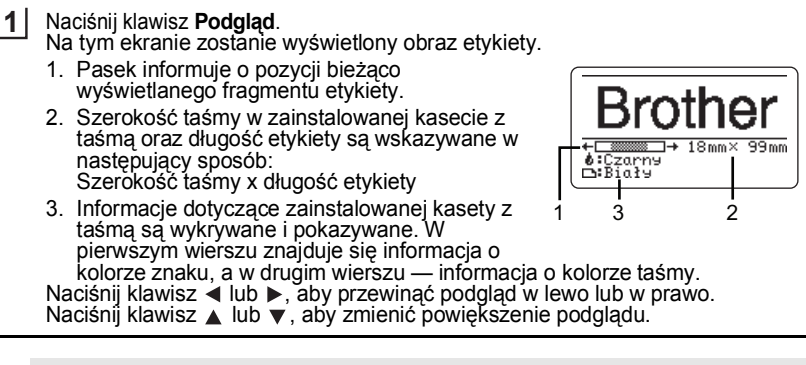

- Naciśnij klawisz Esc, OK lub Enter, aby wrócić do ekranu wprowadzania tekstu.
  - Aby przewinąć podgląd w lewo lub w prawo, przytrzymaj wciśnięty klawisz Shift, a następnie naciśnij klawisz 4 lub .
  - Aby wydrukować etykietę bezpośrednio z ekranu podglądu, naciśnij klawisz Drukuj lub otwórz ekran opcji drukowania i wybierz opcję drukowania. Szczegółowe informacje zawiera poniższa sekcja "Drukowanie etykiety".
  - Podgląd wydruku to wygenerowany obraz etykiety, który może różnić się do rzeczywistego wyglądu wydrukowanej etykiety.
  - W przypadku niektórych kaset z taśmą wykrywanie koloru znaku i koloru taśmy nie jest możliwe.

### Drukowanie etykiety

Etykiety można drukować po ukończeniu wprowadzania tekstu i formatowania. Opcje drukowania obejmują ustawienie jednej lub większej liczby kopii, numerowania sekwencyjnego i drukowania odbicia lustrzanego.

- Nie wyciągaj etykiety wychodzącej z szczeliny wylotowej taśmy. Spowoduje to odczepienie taśmy barwiącej wraz z taśmą, co spowoduje że taśma stanie się bezużyteczna.
  - Nie blokuj szczeliny wylotowej taśmy podczas drukowania lub podawania taśmy. Może to spowodować zacięcie taśmy.
  - W przypadku ciągłego drukowania kilku etykiet upewnij się, że ilość taśmy jest wystarczająca. Jeśli taśmy jest mało, wybierz mniejszą liczbę kopii, drukuj etykiety pojedynczo lub wymień kasetę z taśmą.
  - Zakreškowana taśma oznacza koniec kasety z taśmą. Jeśli pojawi się ona podczas drukowania, naciśnij klawisz Zasilanie, aby wyłączyć urządzenie P-touch. Próba drukowania przy pustej kasecie z taśmą może spowodować uszkodzenie urządzenia P-touch.

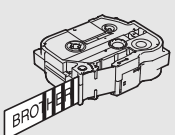

1

3

4

5

6

7

8

#### DRUKOWANIE ETYKIET

### Drukowanie większej liczby kopii

Za pomocą tej funkcji można drukować do 99 kopii tej samej etykiety.

- 1 Upewnij się, że włożona została odpowiednia kaseta z taśmą i urządzenie jest gotowe do druku.
- 2 Naciśnij klawisz **Drukuj**, a następnie wybierz liczbę kopii do wydrukowania za pomocą klawisza ▲ lub ▼ lub wpisz liczbę za pomocą klawiszy numerycznych.

Przytrzymaj wciśnięty klawisz 🛦 lub 🔻, aby szybko dostosować liczbę kopii.

- 3 Naciśnij klawisz **OK** lub **Enter**. Podczas drukowania etykiet wyświetlany jest komunikat "Drukowanie... Kopie".
  - W przypadku wybrania opcji automatycznego obcinania podczas drukowania wielu kopii etykiety zostanie wyświetlony komunikat z prośbą o potwierdzenie, czy etykiety mają być obcinanie po wydrukowaniu każdej z nich. Aby wyłączyć wyświetlanie komunikatu, naciśnij klawisz Menu, wybierz opcję "Przerwa cięcia" za pomocą klawisza ▲ lub ♥, a następnie naciśnij klawisz OK lub Enter. Wybierz opcję "Wył." za pomocą klawisza ▲ lub ♥ i naciśnij klawisz OK lub Enter.

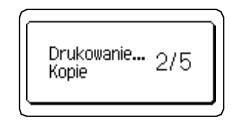

- Naciśnij klawisz Esc, aby wrócić do poprzedniego kroku.
  - Liczby wyświetlane na ekranie podczas drukowania oznaczają "ustawioną liczbę kopii".
    Naciśnięcie klawisza Spacja podczas ustawiania liczby kopii powoduje zresetowanie
    - wartości do wartości domyślnej 01.

!) Usuń etykiety zaraz po ich obcięciu, aby nie pozostawały w gnieździe wyjściowym taśmy.

### Automatyczne numerowanie etykiet

Za pomocą funkcji numerowania można utworzyć zestaw sekwencyjnie numerowanych etykiet z pojedynczego formatu etykiety. (Można ponumerować do 99 etykiet).

- 1 Upewnij się, że włożona została odpowiednia kaseta z taśmą i urządzenie jest gotowe do druku.
- 2 Naciśnij klawisz Opcje drukowania i wybierz opcję "Numerowanie" za pomocą klawisza ▲ lub ▼.
- 3 Naciśnij klawisz OK lub Enter.
  - Aby zastosować automatyczne numerowanie do kodu kreskowego, wybierz tu kod kreskowy. Po wybraniu kodu kreskowego zostanie wyświetlony monit o wprowadzenie liczby etykiet do wydrukowania (krok 6).

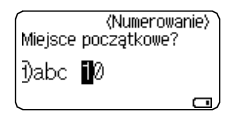

POLSKI

| •••• | • • • • • • • • • • • • • • • • • • • •                                                                                                    | • • • • • • • • • • • • • • • • • • • •                                                                                                    |
|------|----------------------------------------------------------------------------------------------------|----------------------------------------------------------------------------------------------------|
| 4    | Przesuń kursor do pierwszego znaku, który ma być<br>zwiększany w kolejności numeracji, a następnie naciśnij<br>klawisz <b>OK</b> lub <b>Enter</b> .                                                                                                    | (Numerowanie)<br>Miejsce końcowe?<br>Dabc 10                                                                                                    |
| 5    | Przesuń kursor do ostatniego znaku, który ma być<br>zwiększany w kolejności numeracji, a następnie naciśnij<br>klawisz <b>OK</b> lub <b>Enter</b> .<br>Zostanie wyświetlona liczba etykiet do wydrukowania.                                                                                                    | (Numerowanie)<br>ton<br>10 - 10<br>cm                                                                                                    |
| 6    | Wybierz liczbę etykiet do wydrukowania za pomocą klawisza ▲ lub ▼ lub wpisz liczbę za pomocą klawiszy numerycznych.         Przytrzymaj wciśnięty klawisz ▲ lub ▼, aby szybko dostosować liczbę kopii.                                                                                                    | (Numerowanie)                                                                                                    |
| 7    | Naciśnij klawisz <b>OK</b> lub <b>Enter</b> .<br>Etykiety zostaną wydrukowane.<br>Podczas drukowania każdej etykiety wyświetlana jest liczba w                                                                                                    | wydrukowanych kopii.                                                                                                    |
| Q    | <ul> <li>Naciśnij klawisz Esc, aby wrócić do poprzedniego kroku.</li> <li>Liczby wyświetlane na ekranie podczas drukowania oznacz<br/>Naciśnięcie klawisza Spacja podczas wyboru liczby kopii p<br/>wartości do wartości domyślnej 01.</li> <li>Automatyczne numerowanie może być również stosowane o<br/>Gdy kod kreskowy zawiera automatyczną kolejność numera<br/>etykiety nie może zawierać automatycznej kolejność numera<br/>etykiety.</li> <li>W etykiecie może być używana tylko jedna automatyczne w auto<br/>numeracji są ignorowane.</li> <li>Automatyczna kolejność numeracji może zawierać maksym</li> </ul> | ają "liczbę kopii".<br>bowoduje zresetowanie<br>do kodów kreskowych.<br>acji, żadne inne pole<br>racji.<br>na po wydrukowaniu<br>colejność numeracji.<br>omatycznej kolejności<br>adnie pięć znaków. |
| Q    | <ul> <li>Litery i cyfry zwiększane są w następujący sposób:<br/>0&gt;19&gt;0&gt;<br/>A&gt;BZ&gt;A&gt;<br/>a&gt;bZ&gt;A&gt;<br/>A0&gt;A1A9&gt;B0&gt;<br/>Spacje (pokazane w powyższym przykładzie jako znaki podkreślen<br/>w celu dostosowania odstępów pomiędzy znakami lub w celu kont<br/>cyfr.<br/>9&gt;1099&gt;00&gt;<br/>Z&gt;AAZZ&gt;AA&gt;<br/>1_9&gt;2_09_9&gt;00&gt;</li> </ul>                                                                                                    | ia "_") mogą być używane<br>roli liczby drukowanych                                                                                                    |

#### DRUKOWANIE ETYKIET

### Drukowanie lustrzanego odbicia

Za pomocą funkcji drukowania lustrzanego odbicia można tworzyć etykiety z tekstem wydrukowanym w lustrzanym odbiciu, aby były one czytelne z drugiej strony po naklejeniu na szybę lub przezroczysty materiał.

- <u>1</u> Upewnij się, że włożona została odpowiednia kaseta z taśmą i urządzenie jest gotowe do druku.
- 2 Naciśnij klawisz Opcje drukowania i wybierz opcję "Odbicie" za pomocą klawisza ▲ lub ▼.
- 3 Naciśnij klawisz OK lub Enter. Zostanie wyświetlony komunikat "Wydrukowac?".
- 4 Naciśnij klawisz OK lub Enter. Podczas drukowania etykiet wyświetlany jest komunikat "Drukowanie... Kopie".

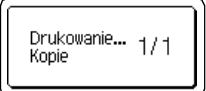

- Naciśnij klawisz **Esc**, aby wrócić do poprzedniego kroku.
- W przypadku korzystania z funkcji lustrzanego odbicia tekst powinien być drukowany na przezroczystej taśmie.
- Funkcje kopiowania i automatycznego numerowania nie mogą być używane razem z funkcją drukowania lustrzanego odbicia.

### Opcje obcinania taśmy

Opcje obcinania taśmy umożliwiają określenie sposobu podawania i obcinania taśmy podczas drukowania etykiet. W szczególności, opcje "Drk ciągły" i "Br. cie." znacznie zmniejszają ilość odpadów taśmy poprzez stosowanie mniejszych marginesów i eliminowanie obcinania pustych sekcji między etykietami.

- Naciśnij klawisz Etykieta.
   Wybierz opcję "Opc. cie." za pomocą klawisza ▲ lub ▼, a następnie ustaw wartość za pomocą klawisza ◀ lub ►.
   Naciśnij klawisz OK lub Enter, aby zastosować ustawienia.
  - Nowe ustawienia NIE ZOSTANĄ zastosowane, jeśli nie naciśnięty zostanie klawisz **OK** lub **Enter**.
  - Naciśnij klawisz Esc, aby wrócić do poprzedniego kroku.
  - Pełną listę dostępnych ustawień zawiera tabela Opcje obcinania taśmy.

.

### Opcje obcinania taśmy

| Ustawienie | Opis                                                                                                    | Przykład             |
|------------|----------------------------------------------------------------------------------------------------|----------------------|
| Du. mar.   | Taśma jest obcinana automatycznie po<br>wydrukowaniu każdej etykiety, z<br>pozostawieniem z obu stron marginesu o<br>długości 24,5 mm.                                                                                                    | ABC ABC              |
| Ma. mar.   | Automatycznie obcinany jest fragment pustej<br>taśmy przed wydrukowaniem pierwszej<br>etykiety, a następnie taśma jest obcinana po<br>wydrukowaniu każdej etykiety, z<br>pozostawieniem po obu stronach każdej z<br>etykiet marginesu o długości 2 mm.                                                                                                    | ABC ABC              |
| Drk ciągły | <ul> <li>Automatycznie obcinany jest fragment pustej<br/>taśmy przed wydrukowaniem pierwszej<br/>etykiety, a następnie taśma jest obcinana po<br/>wydrukowaniu każdej etykiety, z<br/>pozostawieniem po obu stronach każdej z<br/>etykiet marginesu o długości 2 mm.</li> <li>Po wydrukowaniu ostatniej etykiety, taśma<br/>nie jest podawana ani obcinana. Naciśnij<br/>klawisz Wysuń &amp; Tnij, aby podać i obciąć<br/>taśmę.</li> </ul>                                                                                                    | ABC ABC              |
| Br. cie.   | <ul> <li>To ustawienie należy wybierać w przypadku<br/>drukowania wielu kopii etykiety, gdy etykiety<br/>nie mają być obcinane po wydrukowaniu<br/>każdej z nich, oraz w przypadku używania<br/>taśmy tekstylnej lub innej taśmy specjalnej,<br/>której nie można ciąć za pomocą obcinarki<br/>taśmy urządzenia P-touch.</li> <li>Po wydrukowaniu ostatniej etykiety taśma nie<br/>jest podawana ani obcinana.</li> <li>Naciśnij klawisz Wysuń &amp; Tnij, aby podać<br/>i obciąć taśmę.</li> <li>W przypadku używania taśm specjalnych,<br/>których nie można ciąć obcinarką taśm<br/>urządzenia P-touch, wyjmij kasetę z taśmą<br/>z urządzenia i obetnij ją nożyczkami.</li> </ul> | ABC AB<br>24,5mm 4mm |

Opcje obcinania taśmy

#### DRUKOWANIE ETYKIET

. . . .

| Ustawienie     | Opis                                                                                                    | Przykład                                                                                |
|----------------|----------------------------------------------------------------------------------------------------|-----------------------------------------------------------------------------------------|
|                | <ul> <li>Wybierz to ustawienie podczas używania taśmy specjalnej.</li> <li>W przypadku używania taśmy tekstylnej przed wydrukowaniem wybierz ustawienie "Br. cie." w opcjach obcinania. Po wydrukowaniu wyjmij kasetę z taśmą z urządzenia P-touch i użyj nożyczek do obcięcia taśmy.</li> </ul> | Gdy jednocześnie jest<br>drukowanych wiele<br>kopii:     ABC ABC ABC     Z4,5mm 4mm 4mm |
| Taśma<br>spec. |                                                                                                    | <ul> <li>Gdy etykieta jest<br/>drukowana dwa razy:</li> </ul>                           |
|                |                                                                                                    | 1 2<br>ABC ABC<br>24,5mm 26,5mm                                                         |
|                |                                                                                                    | <ol> <li>Pierwsze drukowanie</li> <li>Drugie drukowanie</li> </ol>                      |

### Dostosowywanie długości etykiety

Długość drukowanej etykiety można dostosować w zakresie od -3 do +3.

- 1
   Naciśnij klawisz Dostosowanie.

   2
   Za pomocą klawisza ▲ lub ▼ wybierz opcję "Długość etyk." i ustaw jej wartość, używając klawisza ◄ lub ►.

   <sup>↑</sup>Kontrast LCD : 0 i Długość etyk.
- 3 Naciśnij klawisz OK lub Enter, aby zastosować ustawienie.
  - Naciśnij klawisz Esc, aby wrócić do poprzedniego kroku.
  - Naciśnij klawisz Spacja, aby wprowadzić ustawienie domyślne wartości.
  - Jeden poziom odpowiada około 1% całkowitej długości etykiety.

### Przyklejanie etykiet

1 Jeśli to konieczne, przytnij wydrukowaną etykietę do żądanego kształtu i długości nożyczkami itp.

2 Odklej warstwę podłoża etykiety.

3 Ustaw etykietę, a następnie przyciśnij ją od góry do dołu palcami, aby ją przykleić.

- Większość taśm TZe charakteryzuje się warstwą podłoża wygodną w odklejaniu. Aby zdjąć podłoże wystarczy złożyć etykietę wzdłuż zadrukowaną stroną do środka, aby odsłonić wewnętrzne krawędzie podłoża. Następnie odklej warstwę podłoża fragment po fragmencie.
  - Przyklejanie etykiet do powierzchni mokrych, zabrudzonych lub nierównych może sprawiać kłopoty. Etykiety mogą łatwo odklejać się od tych powierzchni.
  - Należy się upewnić, że przeczytano instrukcje dostarczone do taśm tekstylnych, mocnych taśm samoprzylepnych oraz innych taśm specjalnych oraz postępowano zgodnie ze wskazówkami zawartymi w tych instrukcjach.
  - Do cięcia rurki termokurczliwej zalecamy użycie nożyczek.

### Drukowanie z kolekcji etykiet

### Drukowanie etykiety z kolekcji etykiet zapisanych w urządzeniu P-touch

Lista na następnej stronie zawiera wiele etykiet zapisanych w Kolekcji etykiet użytkownika. Drukowanie tych zaprojektowanych wstępnie etykiet pozwala oszczędzić czas. Aby pobrać najnowsze projekty etykiet, odwiedź witrynę Brother Solutions Center: http://solutions.brother.com

Aby uzyskać szczegółowe informacje, patrz "Pobieranie nowej kategorii kolekcji etykiet (tylko system Windows<sup>®</sup>)" na stronie 48.

### Naciśnij klawisz Kolekcja etykiet.

Wybierz język etykiety, która ma zostać wydrukowana, za pomocą klawisza ▲ lub ▼, a następnie naciśnij klawisz OK lub Enter. Dostępne wersje językowe to: "Angielski (USA)", "Angielski (Wlk.Bryt)",

"Chorwacki", "Czeski", "Duński", "Fiński", "Francuski", "Francuski (Kanada)", "Hiszpański (Hiszpania)", "Hiszpański (USA)", "Holenderski", "Niemiecki", "Norweski", "Polski", "Portugalski", "Portugalski (Brazylia)", "Rumuński", "Słowacki", "Słoweński", "Szwedzki", "Turecki", "Węgierski", "Włoski" i "Inne".

W przypadku pobrania kolekcji etykiet dla języka, który nie jest obsługiwany przez urządzenie P-touch, na końcu listy dostępnych języków będzie widoczna pozycja "Inne". Aby użyć tych etykiet, wybierz opcję "Inne".

#### DRUKOWANIE ETYKIET

3 Wybierz kategorię za pomocą klawisza A lub V, a następnie naciśnij klawisz OK lub Enter.

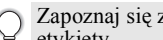

Zapoznaj się z listą kolekcji etykiet, aby wyświetlić wszystkie dostępne etykiety.

4 Zostanie wyświetlony pierwszy obraz etykiet. Wybierz etykiete za pomocą klawisza 🛦 lub 🔻 , a następnie naciśnij klawisz OK lub Enter

Aby dodać etykietę do kategorii "Ulubione", wybierz opcję "Dodaj do

Ulubionych" za pomocą klawisza ▲ lub ▼, a następnie naciśnij klawisz OK lub Enter, aby zarejestrować wybrany obraz etykiety w kategorii Ulubione. Rejestracja najczęściej używanych obrazów etykiet umożliwia szybkie i łatwe wyświetlenie ich, gdy beda ponownie potrzebne.

5 Wybierz opcję "Drukuj" za pomocą klawisza 🔺 lub 🔻, a następnie naciśnij klawisz OK lub Enter.

Do etykiet z Kolekcji etykiet można użyć wyłącznie taśmy o szerokości 12 mm, 18 mm lub 24 mm.

6 Wybierz liczbę kopii do wydrukowania za pomocą klawisza 🔺 lub 🔻 lub wpisz liczbę za pomocą klawiszy numerycznych.

7 Naciśnij klawisz **OK** lub **Enter**, aby wydrukować etykiety. Podczas drukowania etykiet wyświetlany jest komunikat "Drukowanie... Kopie".

### Lista kolekcji etykiet

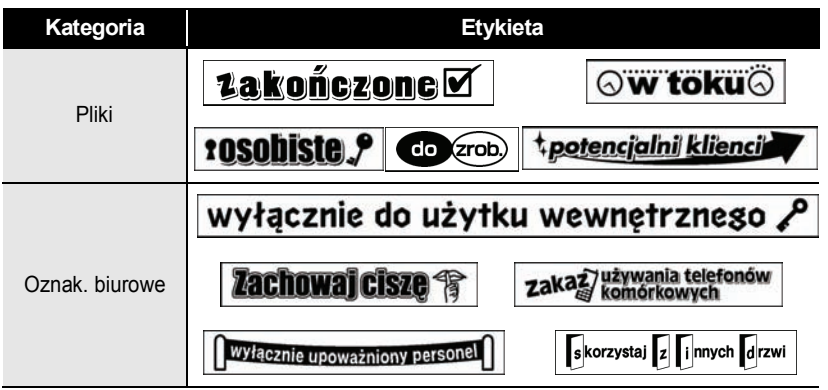

\* Etykiety przedstawiono wyłącznie dla celów ilustracyjnych.

DRUKOWANIE ETYKIET

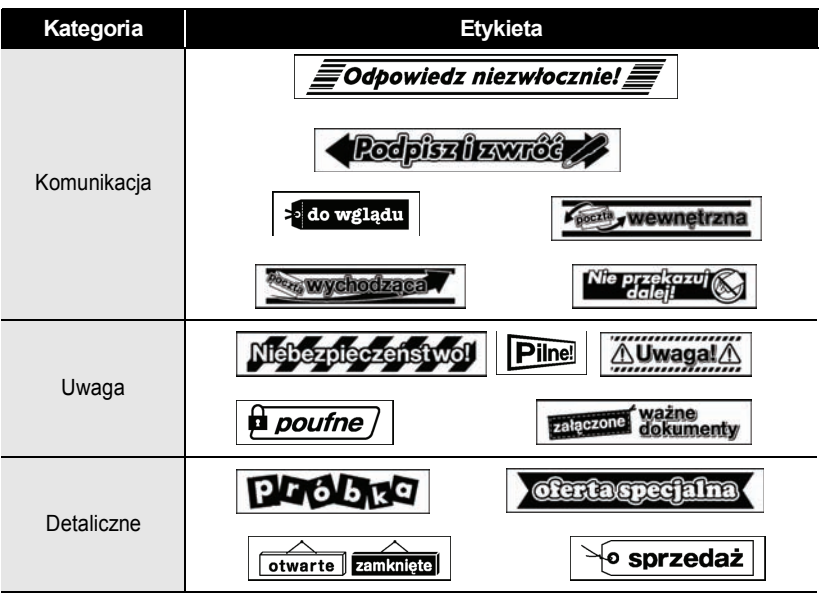

\* Etykiety przedstawiono wyłącznie dla celów ilustracyjnych.

# KORZYSTANIE Z PAMIĘCI PLIKÓW

W pamięci plików można zapisać do 50 najczęściej używanych etykiet. Każda etykieta jest zapisywana jako plik, umożliwiając szybkie i łatwe przywrócenie etykiety, gdy będzie potrzebna.

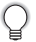

Gdy pamięć plików zapełni się, przy każdorazowym zapisywaniu pliku będzie trzeba nadpisać jeden z zapisanych plików.

### Zapisywanie etykiety w pamięci

- Po wprowadzeniu tekstu i formatowania etykiety naciśnij klawisz **Plik** i wybierz opcję "Zapisz" za pomocą klawisza ▲ lub ▼.
- 2 Naciśnij klawisz OK lub Enter. Zostanie wyświetlony numer pliku. Jeśli etykieta jest już przechowywana pod numerem pliku, wyświetlony zostanie także tekst etykiety.

# 3 Wybierz numer pliku za pomocą klawisza ▲ lub ▼, a następnie naciśnij klawisz OK lub Enter, aby zapisać etykietę pod wybranym numerem pliku. Plik zostanie zapisany, a ekran powróci do ekranu wprowadzania tekstu.

Jeśli pod wybranym numerem jest już zapisany plik, dane w nim zawarte zostaną nadpisane plikiem, który próbujesz zapisać.

- Naciśnij klawisz **Esc**, aby wrócić do poprzedniego kroku.
  - W jednym pliku można zapisać do 280 znaków. Jednak liczba znaków, które można zapisać może być inna, na przykład jeśli wprowadzane są symbole.
    - Aby zapisać etykietę utworzoną za pomoca szablonów lub układów blokowych, patrz "Używanie szablonów" na stronie 18 lub "Korzystanie z układów blokowych" na stronie 22.

### Otwieranie zapisanego pliku etykiety

- 1 Naciśnij klawisz Plik i wybierz opcję "Otwórz" za pomocą klawisza ▲ lub ▼.
- 2 Naciśnij klawisz **OK** lub **Enter**. Wyświetlony zostanie numer pliku zapisanej etykiety. W celu identyfikacji etykiety zostanie również wyświetlony tekst etykiety.
- 3 Wybierz numer pliku za pomocą klawisza ▲ lub ▼, a następnie naciśnij klawisz OK lub Enter, aby otworzyć wybrany plik. Plik zostanie otwarty i wyświetlony na ekranie wprowadzania tekstu.
  - Naciśnij klawisz Esc, aby wrócić do poprzedniego kroku.

KORZYSTANIE Z PAMIĘCI PLIKÓW

## Drukowanie zapisanego pliku etykiety

1 Naciśnij klawisz Plik i wybierz opcję "Drukuj" za pomocą klawisza 🔺 lub 🔻 . 2 Naciśnij klawisz OK lub Enter. Wyświetlony zostanie numer pliku zapisanej etykiety. W celu identyfikacji etykiety zostanie również wyświetlony tekst etykiety. 3 Wybierz numer pliku za pomocą klawisza 🔺 lub 🔻, a następnie naciśnij klawisz Drukui. OK lub Enter. aby wyświetlić ekran Kopie. 41 Wybierz liczbę kopii do wydrukowania za pomocą klawisza 🛦 lub 🔻 lub wpisz liczbę za pomoca klawiszy numerycznych. 5 Naciśnij klawisz OK lub Enter, aby wydrukować etykiety. Podczas drukowania etykiet wyświetlany jest komunikat "Drukowanie... Kopie". Naciśnij klawisz Esc, aby wrócić do poprzedniego kroku. W przypadku próby wydrukowania pliku bez tekstu zostanie wyświetlony komunikat "Brak tekstu!". Usuwanie zapisanego pliku etykiety 1 Naciśnij klawisz Plik i wybierz opcję "Usuń" za pomocą klawisza 🔺 lub 🔻. 2 Naciśnij klawisz OK lub Enter. Wyświetlony zostanie numer pliku zapisanej etykiety. W celu identyfikacii etykiety zostanie również wyświetlony tekst etykiety. 3 Wybierz numer pliku za pomocą klawisza 🛦 lub 🔻, a następnie naciśnij klawisz OK lub Enter Zostanie wyświetlony komunikat "Kasuj?". 4 Naciśnij klawisz OK lub Enter, aby usunąć plik. Plik zostanie usunięty, a ekran powróci do ekranu wprowadzania tekstu.

 Wybierz numer pliku za pomocą klawisza ▲ lub ▼, a następnie naciśnij klawisz OK
 2

 Iub Enter.
 Zostanie wyświetlony komunikat "Kasuj?".

 Naciśnij klawisz OK lub Enter, aby usunąć plik.
 3

 Plik zostanie usunięty, a ekran powróci do ekranu wprowadzania tekstu.
 4

 Naciśnij klawisz Esc, aby anulować usuwanie pliku i wrócić do poprzedniego ekranu.
 5

 1
 1

 8
 1

# KORZYSTANIE Z OPROGRAMOWANIA P-TOUCH

Aby używać urządzenia P-touch w połączeniu z komputerem, należy zainstalować program P-touch Editor i sterownik drukarki. Aby uzyskać szczegółowe informacje na temat instalowania oprogramowania urządzenia P-touch, zapoznaj się z dokumentem "Podręcznik szybkiej obsługi".

### Używanie programu P-touch Editor

Należy postępować zgodnie z procedurami odpowiadającymi systemowi operacyjnemu używanego komputera. Na zrzutach ekranów numer modelu urządzenia P-touch jest przedstawiony jako "XX-XXXX".

Aby pobrać najnowsze oprogramowanie i sterownik, odwiedź witrynę Brother Solutions Center: <u>http://solutions.brother.com</u>

### Używanie programu P-touch Editor (w systemie Windows®)

### Uruchamianie programu P-touch Editor

1 Windows Vista<sup>®</sup> / Windows<sup>®</sup> 7

Kliknij menu Start, a następnie pozycje [Wszystkie programy] - [Brother P-touch] - [P-touch Editor 5.1].

Po uruchomieniu programu P-touch Editor zdecyduj, czy chcesz utworzyć nowy układ, czy otworzyć istniejący.

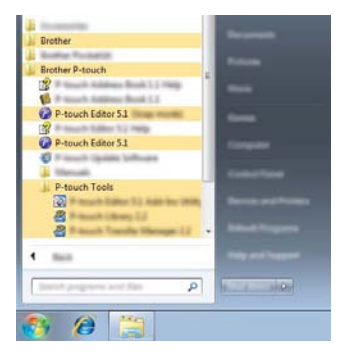

### Windows<sup>®</sup> 8

Kliknij pozycję [P-touch Editor 5.1] na ekranie [Start]/[Aplikacje] lub dwukrotnie kliknij ikonę [P-touch Editor 5.1] na pulpicie.

Po uruchomieniu programu P-touch Editor zdecyduj, czy chcesz utworzyć nowy układ, czy otworzyć istniejący.

- Jeśli podczas instalacji wybrano opcję utworzenia skrótów, program P-touch Editor można również uruchomić za pomocą tych skrótów.
  - Ikona skrótu na pulpicie: dwukrotnie kliknij, aby włączyć program P-touch Editor.
  - Ikona skrótu na pasku szybkiego uruchamiania: kliknij raz, aby włączyć program P-touch Editor.
  - Aby zmienić zachowanie programu P-touch Editor po jego uruchomieniu, kliknij pozycje [Narzędzia] - [Opcje] na pasku menu programu P-touch Editor, aby wyświetlić okno dialogowe [Opcje]. Wybierz pozycję [Ogólne] oraz odpowiednie ustawienie z pola listy [Operacje] w sekcji [Ustawienia uruchamiania]. Ustawienie domyślne to [Wyświetl nowy widok].

2 Wybierz opcję na ekranie.

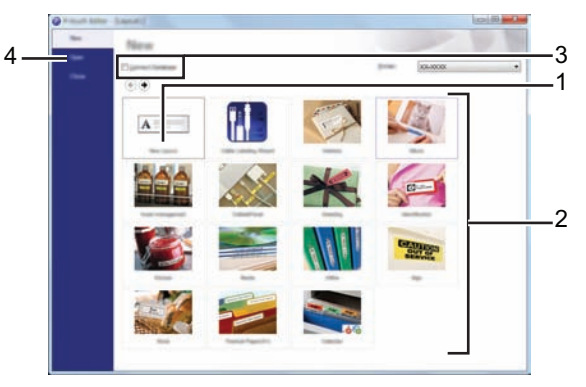

- 1. Aby utworzyć nowy układ, kliknij przycisk [Nowy układ].
- Aby utworzyć nowy układ na podstawie układu wstępnie zdefiniowanego, wybierz przycisk odpowiedniej kategorii.
- Aby połączyć wstępnie zdefiniowany układ z bazą danych, zaznacz pole wyboru obok opcji [Podłącz bazę danych].
- 4. Aby otworzyć istniejący układ, kliknij opcję [Otwórz].

#### KORZYSTANIE Z OPROGRAMOWANIA P-TOUCH

### Tryby działania

Program P-touch Editor może działać w trzech trybach: [Express], [Professional] i [Snap]. Między trybami można się z łatwością przełączać za pomocą przycisków wyboru trybu.

### Tryb [Express]

Ten tryb pozwala szybko i łatwo tworzyć układy zawierające tekst i obrazy. Ekran trybu [Express] opisano poniżej.

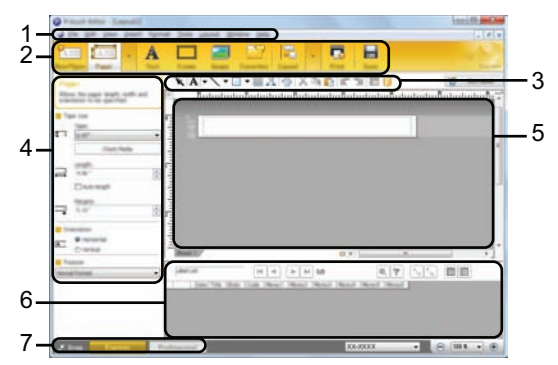

- 1. Pasek menu
- 2. Pasek poleceń
- 3. Pasek narzędzi rysowania/edycji
- 4. Pasek właściwości
- 5. Okno układu
- 6. Okno bazy danych
- 7. Przyciski wyboru trybu

### Tryb [Professional]

Ten tryb pozwala tworzyć układy za pomocą wielu zaawansowanych narzędzi i opcji. Ekran trybu [Professional] opisano poniżej.

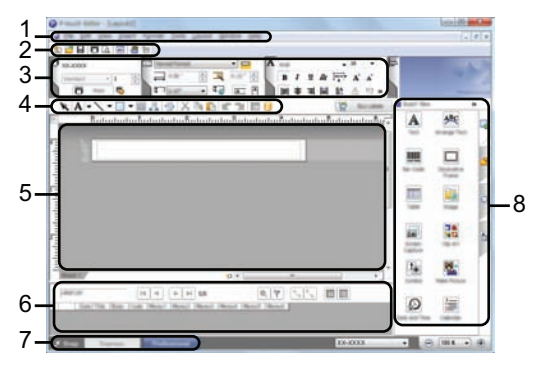

- 1. Pasek menu
- 2. Standardowy pasek narzędzi
- 3. Paleta właściwości
- 4. Pasek narzędzi rysowania/edycji
- 5. Okno układu
- 6. Okno bazy danych
- 7. Przyciski wyboru trybu
- 8. Pasek boczny

#### KORZYSTANIE Z OPROGRAMOWANIA P-TOUCH

#### Tryb [Snap]

Ten tryb pozwala przechwytywać całą lub częściową zawartość ekranu komputera, drukować ją jako obraz oraz zapisywać do przyszłego wykorzystania.

 Kliknij przycisk wyboru trybu [Snap]. Zostanie wyświetlone okno dialogowe [Opis trybu Snap].

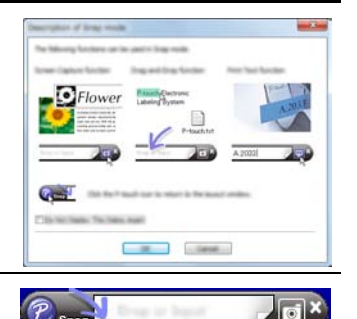

2 Kliknij pozycję [OK]. Zostanie wyświetlona paleta trybu [Snap].

- Po zaznaczeniu pola wyboru [Nie wyświetlaj ponownie tego okna dialogowego] w oknie dialogowym [Opis trybu Snap] to okno dialogowe nie będzie wyświetlane przy kolejnym przełączeniu do trybu [Snap].
  - Windows Vista<sup>®</sup> / Windows<sup>®</sup> 7 Program P-touch Editor można również uruchomić w trybie [Snap], klikając przycisk Start, a następnie pozycje [Wszystkie programy] - [Brother P-touch] -[P-touch Editor 5.1 (Tryb zrzut ekranu)].

• Windows<sup>®</sup> 8 Program P-touch Editor można również uruchomić w trybie [Snap], klikając pozycję [P-touch Editor 5.1 (Tryb zrzut ekranu)] na ekranie [Start]/[Aplikacje].

### Używanie programu P-touch Editor (w systemie Macintosh)

### Uruchamianie programu P-touch Editor

1 Dwukrotnie kliknij ikonę [P-touch Editor] na pulpicie.

Poniższa metoda może być również używana do uruchomienia oprogramowania P-touch Editor.

Dwukrotnie kliknij pozycje [Macintosh HD] - [Applications (Aplikacje)] -[P-touch Editor], a następnie ikonę aplikacji [P-touch Editor].

Program P-touch Editor zostanie uruchomiony.

### Tryby działania

### Tryb standardowy

Ten tryb pozwala z łatwością tworzyć etykiety zawierające tekst i obrazy. Okno układu zawiera następujące sekcje:

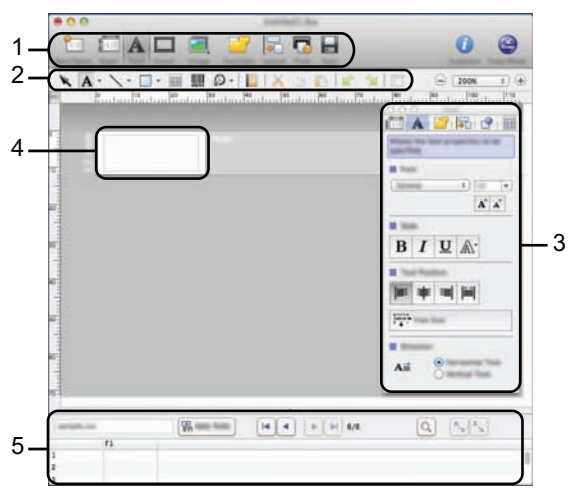

- 1. Pasek poleceń
- 2. Pasek narzędzi rysowania/edycji
- 3. Inspektor
- 4. Okno układu
- 5. Okno bazy danych

### Tryb dopasowywania

Ten tryb pozwala przechwytywać zawartość ekranu komputera, drukować ją jako obraz oraz zapisywać do przyszłego wykorzystania. Aby uruchomić tryb przechwytywania, należy postępować zgodnie z poniższą procedurą.

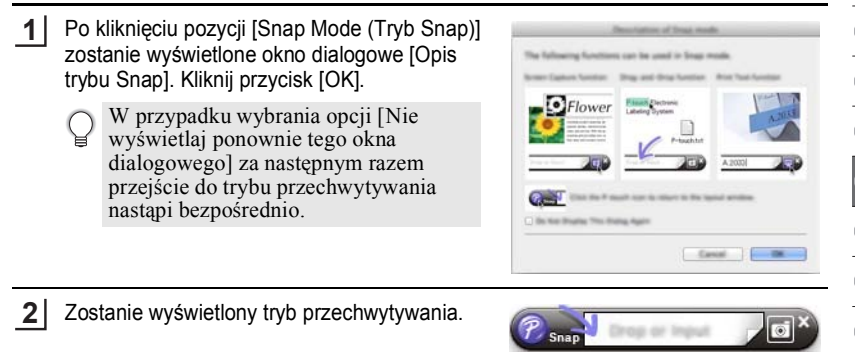

1

2

3

4

5

6

7

#### KORZYSTANIE Z OPROGRAMOWANIA P-TOUCH

### Aktualizowanie programu P-touch Editor

Oprogramowanie można zaktualizować do najnowszej dostępnej wersji za pomocą programu P-touch Update Software.

W następujących krokach przedstawiany będzie model XX-XXXX. "XX-XXXX" to nazwa używanego modelu urządzenia P-touch.

- Do uruchomienia oprogramowania P-touch Update Software wymagane jest połączenie z siecią Internet.
  - Może okazać się, że oprogramowanie i zawartość przedstawiona w niniejszym podręczniku może różnić się od posiadanych.
  - Po instalacji oprogramowania P-touch Update Software dla wygody na pulpicie zainstalowana zostanie ikona.
  - Podczas przesyłania danych i aktualizowania oprogramowania nie należy wyłączać zasilania.

### ■ Aktualizowanie programu P-touch Editor (w systemie Windows<sup>®</sup>)

Aby użyć oprogramowania P-touch Update Software, należy je zainstalować z dostarczonej płyty CD-ROM. Oprogramowanie można również pobrać z witryny Brother Solutions (<u>http://solutions.brother.com</u>).

### 1 Windows Vista<sup>®</sup> / Windows<sup>®</sup> 7

Dwukrotnie kliknij ikonę [P-touch Update Software].

Poniższa metoda może być również używana do uruchomienia oprogramowania P-touch Update Software.

Kliknij przycisk Start, a następnie wybierz pozycje [Wszystkie programy] - [Brother P-touch] - [P-touch Update Software].

### Windows<sup>®</sup> 8

Kliknij pozycję [P-touch Update Software] na ekranie [Start]/[Aplikacje] lub dwukrotnie kliknij ikonę [P-touch Update Software] na pulpicie.

2 Kliknij ikonę [Aktualizacja oprogramowania komputera].

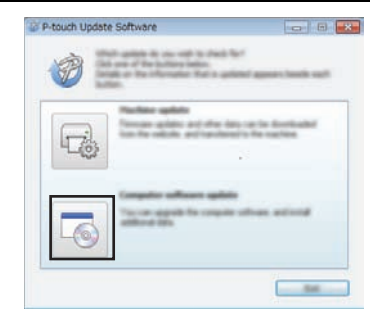

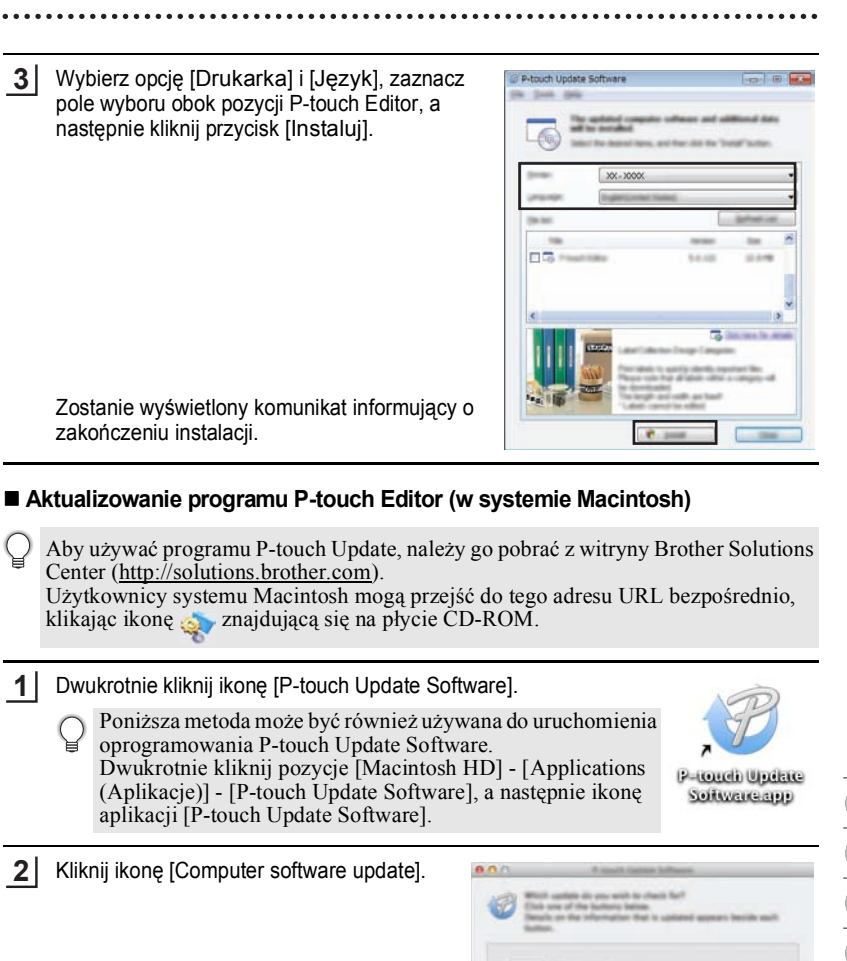

Używanie programu P-touch Editor

#### KORZYSTANIE Z OPROGRAMOWANIA P-TOUCH

3 Wybierz opcję [Printer] i [Lanquage], zaznacz pole wyboru obok pozycji P-touch Editor, a następnie kliknij przycisk [Install].
 Zostanie wyświetlony komunikat informujący o zakończeniu instalacji.

### Pobieranie nowej kategorii kolekcji etykiet (tylko system Windows<sup>®</sup>)

Za pomocą oprogramowania P-touch Update Software można pobrać dodatkowe kategorie kolekcji etykiet do urządzenia P-touch.

Co więcej, za pomocą tego narzędzia można pobrać najnowszą wersję oprogramowania.

- Aby użyć oprogramowania P-touch Update Software, należy je zainstalować z dostarczonej płyty CD-ROM.
  - Aby uzyskać szczególowe informacje na temat instalowania oprogramowania, patrz "Podręcznik szybkiej obsługi".
  - Do uruchomienia programu P-touch Update wymagane jest połączenie z Internetem.
  - Projektów kolekcji etykiet nie można edytować.
  - Może okazać się, że oprogramowanie i zawartość przedstawiona w niniejszym podręczniku może różnić się od posiadanych.
  - Po instalacji oprogramowania P-touch Update Software dla wygody na pulpicie zainstalowana zostanie ikona. Aby sprawdzić dostępność nowych projektów etykiet, należy dwukrotnie kliknąć ikonę, aby uruchomić oprogramowanie.

### Pobieranie nowej kategorii kolekcji etykiet do urządzenia P-touch

Poniżej pokazano przykład dotyczący systemu Windows<sup>®</sup> 7. W następujących krokach przedstawiany będzie model XX-XXXX. "XX-XXXX" to nazwa używanego modelu urządzenia P-touch.

- 1 Włącz urządzenie P-touch i podłącz kabel USB.
  - Dwukrotnie kliknij ikonę [P-touch Update Software].
    - Poniższa metoda może być również używana do uruchomienia oprogramowania P-touch Update Software.
       Kliknij przycisk Start, a następnie wybierz pozycje
       [Wszystkie programy] - [Brother P-touch] - [P-touch Update Software].

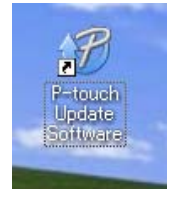

3 Kliknij ikonę [Aktualizacja urządzenia].

2

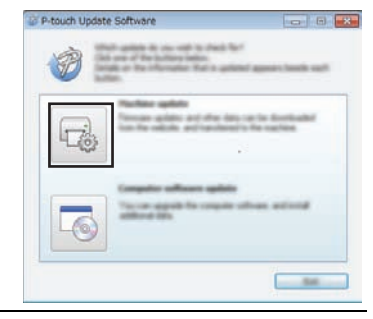

4 Wybierz pozycję [Drukarka], upewnij się, że jest wyświetlany komunikat [Urządzenie jest podłączone prawidłowo.], a następnie kliknij przycisk [OK].

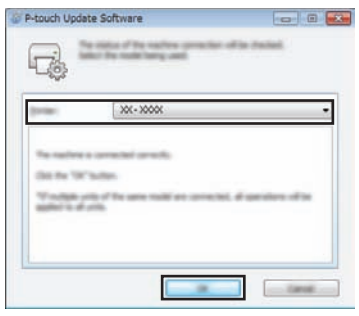

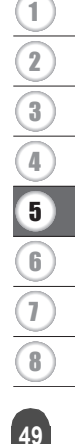

### KORZYSTANIE Z OPROGRAMOWANIA P-TOUCH

- 5 Wybierz opcję [Język], zaznacz pole wyboru obok kolekcji etykiet, która ma zostać pobrana, a następnie kliknij przycisk [Transferuj].
  - Podczas przesyłania danych nie należy wyłączać urządzenia P-touch ani odłączać kabla.

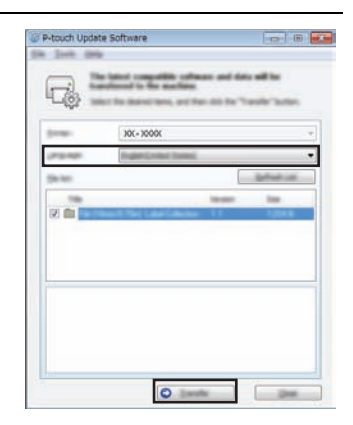

6 Sprawdź zawartość do zaktualizowania, a następnie kliknij przycisk [Start], aby rozpocząć aktualizację.

8

P-touch Update Software

7 Podczas aktualizacji oprogramowania na komputerze po prawej stronie zostanie wyświetlony ekran.

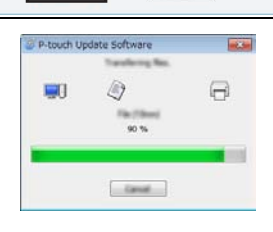

# Ekran po prawej stronie wyświetlany jest na wyświetlaczu LCD urządzenia P-touch.

- Nie wyłączaj urządzenia P-touch podczas trwania procesu aktualizacji.
- 8 Kliknij [OK], aby zakończyć aktualizację.

Po zakończeniu aktualizacji ekran powróci do ekranu wprowadzania.

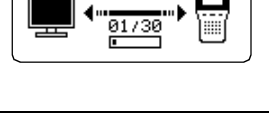

\*

0K

P-touch Update Software

 Nowo pobrane kategorie kolekcji etykiet zostaną dodane do opcji "Kategoria".

- Na końcu nazwy nowododanej kategorii zostanie dodana gwiazdka "\*".
- Pobrane kolekcje etykiet można usunąć stosując poniższą procedurę.
  - 1. Naciśnij klawisz Kolekcja etykiet.
  - 2. Wybierz język za pomocą klawisza ▲ lub ▼, a następnie naciśnij klawisz OK lub Enter.
  - 3. Wybierz kategorię za pomocą klawisza ▲ lub ▼, a następnie naciśnij klawisz OK lub Enter.
  - 4. Naciśnij klawisz Wyczyść.
- Jeśli pobrana kolekcja etykiet została zarejestrowana w opcji "Ulubione", zostanie również stamtąd usunięta.
- Nie ma możliwości usuwania poszczególnych etykiet z każdej opcji "Kategoria".
- W przypadku wybrania opcji "Pobierz nowe etykiety" zostanie wyświetlony komunikat "Podłącz komputer i uruchom P-touch Update Software".
- W przypadku pobrania kolekcji etykiet dla języka, który nie jest obsługiwany przez urządzenie P-touch, język tych etykiet zostanie zarejestrowany jako "Inne".

| Pliki *    | (Kategoria) |
|------------|-------------|
| Ulubione   | we etykiety |
| Pobierz no | 7/9         |

3 4 5 6 7 8

# **RESETOWANIE I KONSERWACJA**

### Resetowanie urządzenia P-touch

Można zresetować pamięć wewnętrzną urządzenia P-touch, aby wyczyścić wszystkie zapisane pliki etykiet, lub gdy urządzenie P-touch nie działa prawidłowo.

# Resetowanie danych do ustawień fabrycznych za pomocą klawiatury P-touch

Q

Cały tekst, ustawienia formatowania i ustawienia opcji oraz zapisane pliki etykiet zostaną wyczyszczone po zresetowaniu urządzenia P-touch. Zastaną również skasowane ustawienia języka i jednostek.

### Aby zresetować wszystkie etykiety i spersonalizowane ustawienia

Wyłącz urządzenie P-touch. Naciśnij i przytrzymaj klawisze **Shift** i **Backspace**. Trzymając wciśnięte klawisze **Shift** i **Backspace**, naciśnij jednokrotnie klawisz **Zasilanie**, a następnie zwolnij klawisze **Shift** i **Backspace**.

Zwolnij klawisz Zasilanie przed zwolnieniem pozostałych klawiszy.

### Aby zresetować spersonalizowane ustawienia

(Kolekcje etykiet zapisane w Ulubionych nie są resetowane). Wyłącz urządzenie P-touch. Naciśnij i przytrzymaj klawisze **Shift** i **R**. Trzymając wciśnięte klawisze **Shift** i **R**, naciśnij jednokrotnie klawisz **Zasilanie**, a następnie zwolnij klawisze **Shift** i **R**.

Zwolnij klawisz Zasilanie przed zwolnieniem pozostałych klawiszy.

### Resetowanie danych za pomocą klawiszy menu

Naciśnij klawisz **Menu**, za pomocą klawisza ▲ lub ▼ wybierz opcję "Resetuj", a następnie naciśnij klawisz **OK** lub **Enter**. Wybierz metodę resetowania za pomocą klawisza ▲ lub ▼, a następnie naciśnij klawisz **OK** lub **Enter**.

| Wartość                | Szczegóły                                                                                                    |
|------------------------|----------------------------------------------------------------------------------------------------|
| Resetu wsz. ustawienia | Pobrane etykiety NIE są czyszczone.<br>Pozostałe dane są czyszczone, a wszystkie ustawienia<br>są przywracane do wartości domyślnych.                      |
| Wymaż całą zawart.     | Pobrane etykiety są czyszczone.<br>Zawartość pamięci plików także jest czyszczona.<br>Pozostałe dane NIE są czyszczone, a ustawienia NIE są<br>resetowane. |
| Ustawienia fabryczne   | Wszystkie etykiety i spersonalizowane ustawienia są przywracane do wartości domyślnych.                                                                    |

**RESETOWANIE I KONSERWACJA** 

### Konserwacja

Urządzenie P-touch powinno być regularnie czyszczone w celu zachowania jego wydajności i długiej eksploatacji.

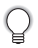

Przed czyszczeniem urządzenia P-touch należy zawsze wyjmować baterie i odłączać zasilacz sieciowy.

### Czyszczenie urządzenia

Zetrzyj kurz i plamy z jednostki głównej za pomocą miękkiej, suchej szmatki. Do plam trudnych do usunięcia użyj wilgotnej szmatki.

- Nie używaj rozcieńczalników do farb, benzenu, alkoholu ani innych
- rozpuszczalników organicznych. Mogą one zniekształcić obudowę lub zniszczyć wygląd urządzenia P-touch.

### Czyszczenie głowicy drukującej

Smugi lub niska jakość znaków na wydrukowanych etykietach zazwyczaj wskazują na zabrudzenie głowicy drukującej. Głowicę drukującą należy czyścić bawełnianym wacikiem lub opcjonalną kasetą czyszczącą głowicy drukującej (TZe-CL4).

- 1. Głowica drukująca
- Nie dotykaj głowicy drukującej bezpośrednio gołymi rękami.
  - Postępuj zgodnie z instrukcją obsługi dołączoną do kasety czyszczącej głowicy drukującej.

### Czyszczenie obcinarki taśmy

Wielokrotne użycie taśmy samoprzylepnej może doprowadzić do jej nagromadzenia na ostrzu obcinarki, powodując stępienie krawędzi ostrza, co może doprowadzić do zakleszczenia taśmy w obcinarce.

- Raz do roku wyczyść ostrze obcinarki używając do tego wacika bawełnianego zwilżonego alkoholem izopropylowym (wcierając alkohol).
  - Nie dotykaj ostrza obcinarki bezpośrednio gołymi rękami.

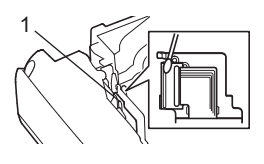

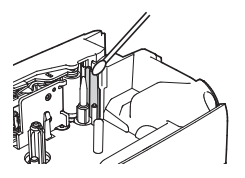

# ROZWIĄZYWANIE PROBLEMÓW

## Co i kiedy należy robić...

| Problem                                                                    | Rozwiązanie                                                                                                    |
|----------------------------------------------------------------------------|----------------------------------------------------------------------------------------------------|
| Ekran "blokuje się"<br>lub urządzenie<br>P-touch nie reaguje<br>normalnie. | <ul> <li>Patrz "Resetowanie urządzenia P-touch" na stronie 52 i<br/>zresetuj pamięć wewnętrzną do ustawień początkowych.<br/>Jeśli zresetowanie urządzenia P-touch nie rozwiąże<br/>problemu, odłącz zasilacz sieciowy i wyjmij baterie na<br/>ponad 10 minut.</li> </ul>                                                                                                    |
| Wyświetlacz jest<br>pusty po włączeniu<br>zasilania.                       | <ul> <li>Sprawdź, czy baterie są prawidłowo zainstalowane i czy<br/>zasilacz sieciowy przeznaczony do urządzenia P-touch<br/>(dostarczony) jest podłączony prawidłowo.</li> <li>Sprawdź, czy bateria litowo-jonowa jest całkowicie<br/>naładowana.</li> </ul>                                                                                                    |
| Komunikaty na<br>wyświetlaczu LCD są<br>wyświetlane w obcym<br>języku.     | <ul> <li>Informacje o wyborze odpowiedniego języka zawiera<br/>Podręcznik szybkiej obsługi.</li> </ul>                                                                                                    |
| Etykieta nie jest<br>drukowana po<br>naciśnięciu klawisza<br>Drukuj.       | <ul> <li>Sprawdź, czy tekst został wprowadzony i czy kaseta z taśmą<br/>jest zainstalowana prawidłowo i ma wystarczającą ilość<br/>taśmy.</li> <li>Jeśli taśma jest zgięta, obetnij jej części i przeprowadź taśmę<br/>przez szczelinę wylotową.</li> <li>Jeśli taśma zatnie się, wyjmij kasetę z taśmą, a następnie<br/>wyciągnij zaciętą taśmę i obetnij ją. Przed ponownym<br/>zainstalowaniem kasety z taśmą sprawdź, czy koniec taśmy<br/>przechodzi przez prowadnicę taśmy.</li> </ul> |
| Etykieta nie jest<br>drukowana<br>prawidłowo.                              | <ul> <li>Wyjmij kasetę z taśmą i zainstaluj ją ponownie, dociskając aż<br/>wskoczy na swoje miejsce.</li> <li>Jeśli głowica drukująca jest brudna, wyczyść ją bawełnianym<br/>wacikiem lub opcjonalną kasetą czyszczącą głowicy<br/>drukującej (TZe-CL4).</li> </ul>                                                                                                    |
| Taśma barwiąca jest<br>oddzielona od rolki<br>barwiącej.                   | <ul> <li>Jeśli taśma barwiąca jest<br/>uszkodzona, wyjmij kasetę z taśmą.<br/>Jeśli nie, pozostaw nieobciętą taśmę i<br/>wyjmij kasetę z taśmą, a następnie<br/>nawiń luźną taśmę barwiącą na<br/>szpulkę, jak pokazano na ilustracji.</li> <li>1. Szpulka</li> </ul>                                                                                                    |
| Urządzenie P-touch<br>zatrzymuje się<br>podczas drukowania<br>etykiety.    | <ul> <li>Wymień kasetę z taśmą, jeśli widoczna jest zakreskowana<br/>taśma, bo oznacza to, że osiągnięto koniec taśmy.</li> <li>Wymień wszystkie baterie lub podłącz zasilacz sieciowy<br/>bezpośrednio do urządzenia P-touch.</li> </ul>                                                                                                    |

. .

| Problem                                                                                                    | Rozwiązanie                                                                                                    |
|----------------------------------------------------------------------------------------------------|----------------------------------------------------------------------------------------------------|
| Etykieta nie jest<br>obcinana<br>automatycznie.                                                                                                    | <ul> <li>Sprawdź, czy ustawienie Opcja cięcia nie jest ustawione<br/>na "Drk ciągły" lub "Br. cie.", ponieważ w takim przypadku<br/>taśma nie będzie podawana po wydrukowaniu etykiety.</li> <li>Można też nacisnąć klawisz Wysuń &amp; Tnij, aby podać i<br/>obciąć taśmę.</li> </ul>                           |
| Po rozwiązaniu<br>problemu występuje<br>błąd zacięcia taśmy,<br>którego nie można<br>skasować.                                                                                                 | <ul> <li>Skontaktuj się z działem obsługi klienta.</li> </ul>                                                                                                    |
| W przypadku<br>drukowania wielu<br>kopii etykiety zostanie<br>wyświetlony<br>komunikat z prośbą o<br>potwierdzenie, czy<br>etykiety mają być<br>obcinanie po<br>wydrukowaniu każdej<br>z nich. | <ul> <li>Komunikat jest wyświetlany, ponieważ obcięte etykiety<br/>nie mogą pozostawać w otworze wyjściowym taśmy.<br/>Aby wyłączyć wyświetlanie komunikatu, naciśnij klawisz<br/>Menu, wybierz opcję "Przerwa cięcia" za pomocą<br/>klawisza ▲ lub ▼, a następnie naciśnij klawisz OK lub<br/>Enter.</li> </ul> |

### ROZWIĄZYWANIE PROBLEMÓW

### Komunikaty o błędach

Po wyświetleniu na wyświetlaczu komunikatu o błędach, postępuj zgodnie z podanymi wskazówkami.

| Komunikat                                       | Przyczyna/Rozwiązanie                                                                                                    |
|-------------------------------------------------|----------------------------------------------------------------------------------------------------|
| Podł. zły zasilacz!                             | Podłączono niezgodny zasilacz sieciowy.<br>Użyj odpowiedniego zasilacza sieciowego.                                                                                                    |
| Słaba bateria!                                  | Zainstalowane baterie są słabe.                                                                                                    |
| Wymień baterię!                                 | Podłączone baterie wyczerpują się.                                                                                                    |
| Doładuj baterię litowo-<br>jonow.!              | Niski poziom naładowania baterii. Doładuj baterię litowo-jonową.                                                                                                    |
| Bat. litjon. uszkodz.<br>Użyj innego źr. Zasil! | Bateria litowo-jonowa jest uszkodzona. Użyj zasilacza sieciowego lub innej baterii.                                                                                                    |
| Chłodzenie zaczekaj<br>XX min.                  | Błąd wysokiej temperatury.                                                                                                    |
| Błąd cięcia!                                    | Odcinarka taśmy jest zamknięta podczas próby drukowania lub<br>podawania taśmy. Przed kontynuowaniem wyłącz zasilanie<br>urządzenia P-touch, a następnie włącz je ponownie. Jeśli taśma<br>utknęła w obcinarce, ostrożnie ją wyjmij.                |
| Wł. kas. z taśmą!                               | Brak zainstalowanej kasety z taśmą podczas próby drukowania lub<br>wyświetlenia podglądu etykiety, lub podawania taśmy. Przed<br>kontynuowaniem zainstaluj kasetę z taśmą.                                                                          |
| Tekst pełny!                                    | Wprowadzono już maksymalną liczbę znaków. Poddaj tekst edycji, aby zawierał mniej znaków.                                                                                                    |
| Brak tekstu!                                    | Brak tekstu, symboli lub danych kodu kreskowego podczas próby<br>drukowania lub wyświetlenia podglądu etykiety. Wprowadź dane<br>przed kontynuowaniem.                                                                                              |
| Limit linii! Maks. 7 linii                      | Wprowadzono już maksymalną liczbę linii. Należy ograniczyć liczbę linii do siedmiu.                                                                                                    |
| Niepraw. wartość!                               | Wprowadzona wartość ustawienia długości taśmy, większej liczby<br>kopii lub funkcji numerowania jest nieprawidłowa. Wprowadź<br>prawidłową wartość dla ustawienia.                                                                                  |
| Kas.z taś.zmien.!                               | Kaseta z taśmą wybrana na potrzeby drukowania różni się od kasety<br>z taśmą zainstalowanej w urządzeniu P-touch.                                                                                                    |
| Lim.sz.taś.! M. 5                               | Wprowadzono już więcej niż pięć wierszy tekstu, gdy naciśnięto<br>klawisz <b>Drukuj</b> lub <b>Podgląd</b> podczas korzystania z taśmy o<br>szerokości 18 mm. Należy ograniczyć liczbę wierszy do pięciu lub<br>wymienić kasetę z taśmą na szerszą. |
| Lim.sz.taś.! M. 3                               | Wprowadzono już więcej niż trzy wiersze tekstu, gdy naciśnięto klawisz <b>Drukuj</b> lub <b>Podgląd</b> podczas korzystania z taśmy o szerokości 12 mm. Należy ograniczyć liczbę wierszy do trzech lub wymienić kasetę z taśmą na szerszą.          |

. .

| Przyczyna/Rozwiązanie                                                                                                    |
|----------------------------------------------------------------------------------------------------|
| Wprowadzono już ponad dwa wiersze tekstu, gdy naciśnięto klawisz<br><b>Drukuj</b> lub <b>Podgląd</b> podczas korzystania z taśmy o szerokości 9<br>mm lub 6 mm. Należy ograniczyć liczbę wierszy do dwóch lub<br>wymienić kasetę z taśmą na szerszą. |
| Wprowadzono już więcej niż jeden wiersz tekstu, gdy naciśnięto klawisz <b>Drukuj</b> lub <b>Podgląd</b> podczas korzystania z taśmy o szerokości 3,5 mm. Należy ograniczyć liczbę wierszy do jednego lub wymienić kasetę z taśmą na szerszą.         |
| Istnieje już pięć bloków tekstu. Ogranicz liczbę bloków do pięciu.                                                                                                    |
| Długość etykiety do wydrukowania dla wprowadzonego tekstu jest<br>większa niż 1 m. Poddaj tekst edycji, aby długość etykiety nie<br>przekraczała 1 m.                                                                                                |
| Kaseta z taśmą o szerokości 24 mm nie jest zainstalowana, gdy dla<br>taśmy 24 mm wybrano szablon lub układy blokowe. Zainstaluj<br>kasetę z taśmą o szerokości 24 mm.                                                                                |
| Kaseta z taśmą o szerokości 18 mm nie jest zainstalowana, gdy dla<br>taśmy 18 mm wybrano szablon lub układy blokowe. Zainstaluj<br>kasetę z taśmą o szerokości 18 mm.                                                                                |
| Kaseta z taśmą o szerokości 12 mm nie jest zainstalowana, gdy dla<br>taśmy 12 mm wybrano szablon lub układy blokowe. Zainstaluj<br>kasetę z taśmą o szerokości 12 mm.                                                                                |
| Kaseta z taśmą o szerokości 9 mm nie jest zainstalowana, gdy dla<br>taśmy 9 mm wybrano szablon lub układy blokowe. Zainstaluj kasetę<br>z taśmą o szerokości 9 mm.                                                                                   |
| Kaseta z taśmą o szerokości 6 mm nie jest zainstalowana, gdy dla<br>taśmy 6 mm wybrano szablon lub układy blokowe. Zainstaluj kasetę<br>z taśmą o szerokości 6 mm.                                                                                   |
| Kaseta z taśmą o szerokości 3,5 mm nie jest zainstalowana, gdy dla<br>taśmy 3,5 mm wybrano szablon lub układy blokowe. Zainstaluj<br>kasetę z taśmą o szerokości 3,5 mm.                                                                             |
| Wprowadzono już maksymalną liczbę znaków dla wybranego<br>układu. Poddaj tekst edycji, aby zawierał mniejszą ilość znaków, lub<br>użyj innego układu.                                                                                                |
| Długość etykiety do wydrukowania dla wprowadzonego tekstu jest<br>większa niż ustawienie długości. Poddaj tekst edycji, aby mieścił się<br>na długości, lub zmień ustawienie długości.                                                               |
| Za mało dostępnej pamięci wewnętrznej podczas próby zapisania<br>pliku etykiety. Usuń niepotrzebne pliki, aby zrobić więcej miejsca na<br>nowy plik etykiety.                                                                                        |
| Liczba wprowadzonych w kodzie kreskowym cyfr nie odpowiada<br>liczbie cyfr ustawionej w parametrach kodu kreskowego. Wprowadź<br>prawidłową liczbę cyfr.                                                                                             |
|                                                                                                    |

### ROZWIĄZYWANIE PROBLEMÓW

| Komunikat                                          | Przyczyna/Rozwiązanie                                                                                                    |
|----------------------------------------------------|----------------------------------------------------------------------------------------------------|
| W.A/B/C/D n.p i k!                                 | Wprowadzone dane kodu kreskowego nie mają wymaganego kodu początku/końca (A, B, C lub D wymagane jest na początku i końcu kodu kreskowego w protokole CODABAR). Wprowadź prawidłowo dane kodu kreskowego.                                                                                                    |
| M.5 k.kre.na et.!                                  | Wprowadzono już 5 kodów kreskowych w danych tekstowych,<br>podczas próby wprowadzenia nowego kodu kreskowego. Można<br>użyć do pięciu kodów kreskowych w każdej etykiecie.                                                                                                    |
| Tekst Zbyt wysoko!                                 | Rozmiar tekstu jest za duży. Wybierz inną opcję rozmiaru.                                                                                                    |
| Wyb. inną opcje<br>cięcia!                         | Długość taśmy ustawiona w ustawieniu długości taśmy jest krótsza<br>niż całkowita długość lewego i prawego marginesu zastosowanego<br>w opcji obcinania "Du. mar.". Wybierz inną opcję obcinania.                                                                                                    |
| Zamknij pokrywę!                                   | Tylna pokrywa jest otwarta. Zamknij pokrywę na czas drukowania.                                                                                                    |
| Zainstalowana taśma<br>niezgodna z<br>urządzeniem! | Zainstalowano taśmę niezgodną z urządzeniem P-touch. Użyj<br>zgodnej taśmy.                                                                                                    |
| Kategoria pełna!                                   | Pamięć dostępna dla kategorii jest pełna. Aby udostępnić więcej<br>pamięci, usuń niepotrzebne zarejestrowane pliki etykiet,<br>zaznaczając etykietę i naciskając klawisz <b>OK</b> .                                                                                                    |
| Już istnieje w<br>Ulubionych!                      | Do kategorii ulubionych kolekcji etykiet została dodana etykieta, która już istnieje.                                                                                                    |
| Folder Ulubionych<br>pusty!                        | Folder Ulubione kolekcji etykiet jest pusty.                                                                                                    |
| Włóż odpowiednią<br>kasetę z taśmą!                | Nie zainstalowano kasety z taśmą lub podczas drukowania z kolekcji<br>etykiet zainstalowano kasetę z taśmą o szerokości 9 mm lub<br>mniejszej.<br>Przy zainstalowanej rurce termokurczliwej podjęto próbę<br>wydrukowania etykiety, której nie można wydrukować na rurce<br>termokurczliwej.<br>Zainstaluj właściwą taśmę. |
| Błąd systemu 01!                                   | Skontaktuj się z działem obsługi klienta.                                                                                                    |
| System Error 02!                                   | Skontaktuj się z działem obsługi klienta.                                                                                                    |

. . . . . . . . . . . .

# DODATEK

### Dane techniczne

### Jednostka główna

|              | =                 |                                                           |
|--------------|-------------------|-----------------------------------------------------------|
|              | Pozycja           | Dane techniczne                                           |
| Wy           | vświetlacz        |                                                           |
|              | Wyświetlacz       | 16 znaków x 2 wiersze tekstu i obszar kierowania          |
|              | znakowy           | (128 x 64 punkty)                                         |
|              | Kontrast ekranu   | 5 poziomów (+2, +1, 0, -1, -2)                            |
| Dru          | ukowanie          |                                                           |
|              | Metoda drukowania | Termotransferowa                                          |
|              | Głowica drukująca | 128 punktów/180 dpi                                       |
|              | Wysokość druku    | Maks. 18,0 mm (w przypadku taśmy 24 mm)*1                 |
|              | Prędkość          | Zasilacz sieciowy: maks. 30 mm/s                          |
|              | drukowania        | Bateria: maks. 20 mm/s                                    |
|              |                   | Rzeczywista prędkość drukowania zależy od warunków        |
|              |                   | uzytkowania.                                              |
|              | Kaseta z taśmą    | Standardowa kaseta z taśmą TZe (szerokość 3,5 mm,         |
|              |                   | 6 mm, 9 mm, 12 mm, 18 mm, 24 mm)                          |
|              | Liczba wierszy    | Taśma 24 mm: 1–7 wierszy; Taśma 18 mm: 1–5 wierszy;       |
|              |                   | Lasma 12 mm: 1–3 wiersze; Lasma 9 mm: 1–2 wiersze;        |
|              | <b>-</b>          | Tasma 6 mm: 1–2 wiersze; Tasma 3,5 mm: 1 wiersz.          |
|              | Opcje obcinania   | Duży margines, mały margines, druk ciągły, bez obcinania, |
|              |                   | tasma specjalna                                           |
| Pamięć       |                   |                                                           |
|              | Rozmiar bufora    | Maksymalnie 2800 znaków                                   |
|              | pamięci           |                                                           |
|              | Miejsce na pliki  | Maksymalnie 50 plików                                     |
| Inne funkcje |                   |                                                           |
|              | Szablony          | Kolekcja etykiet, szablon, układ blokowy                  |

\*1 Rzeczywisty rozmiar liter może być mniejszy niż maksymalna wysokość druku.

#### DODATEK .....

.

|         | Pozycja                              | Dane techniczne                                                                                                    |
|---------|--------------------------------------|----------------------------------------------------------------------------------------------------|
| Za      | silanie                              |                                                                                                    |
|         | Zasilanie                            | Sześć baterii alkalicznych "AA" (LR6), sześć baterii Ni-MH<br>(HR6) "AA" * <sup>2</sup> bateria litowo-jonowa (BA-E001)* <sup>3</sup> , zasilacz<br>sieciowy (AD-E001)* <sup>3</sup> . |
|         | Automatyczne<br>wyłączanie zasilania | Sześć baterii alkalicznych "AA" (LR6) / sześć baterii Ni-MH<br>(HR6) "AA": 20 min.<br>Bateria litowo-jonowa (BA-E001): 30 min.<br>Zasilacz sieciowy (AD-E001): 60 min.                 |
| Rozmiar |                                      |                                                                                                    |
|         | Wymiary                              | Ok. 121,8 x 245 x 90,6 mm (szer. x gł. x wys.)                                                                                                    |
|         | Ciężar                               | Ok. 830 g (bez kasety z taśmą i baterii)                                                                                                    |
| Inn     |                                      |                                                                                                    |

Inne

| Temperatura/       | 10–35°C / wilgotność 20–80% (bez kondensacji)   |
|--------------------|-------------------------------------------------|
| wilgotnosc robocza | Maksymalna temperatura mokrego termometru: 27°C |

\*2 Aby uzyskać najnowsze informacje na temat zalecanych baterii, odwiedź stronę <u>http://solutions.brother.com/</u>.
\*3 Opcja w modelu H500.

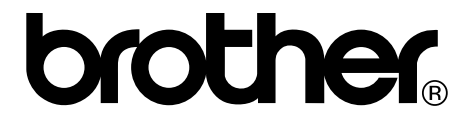